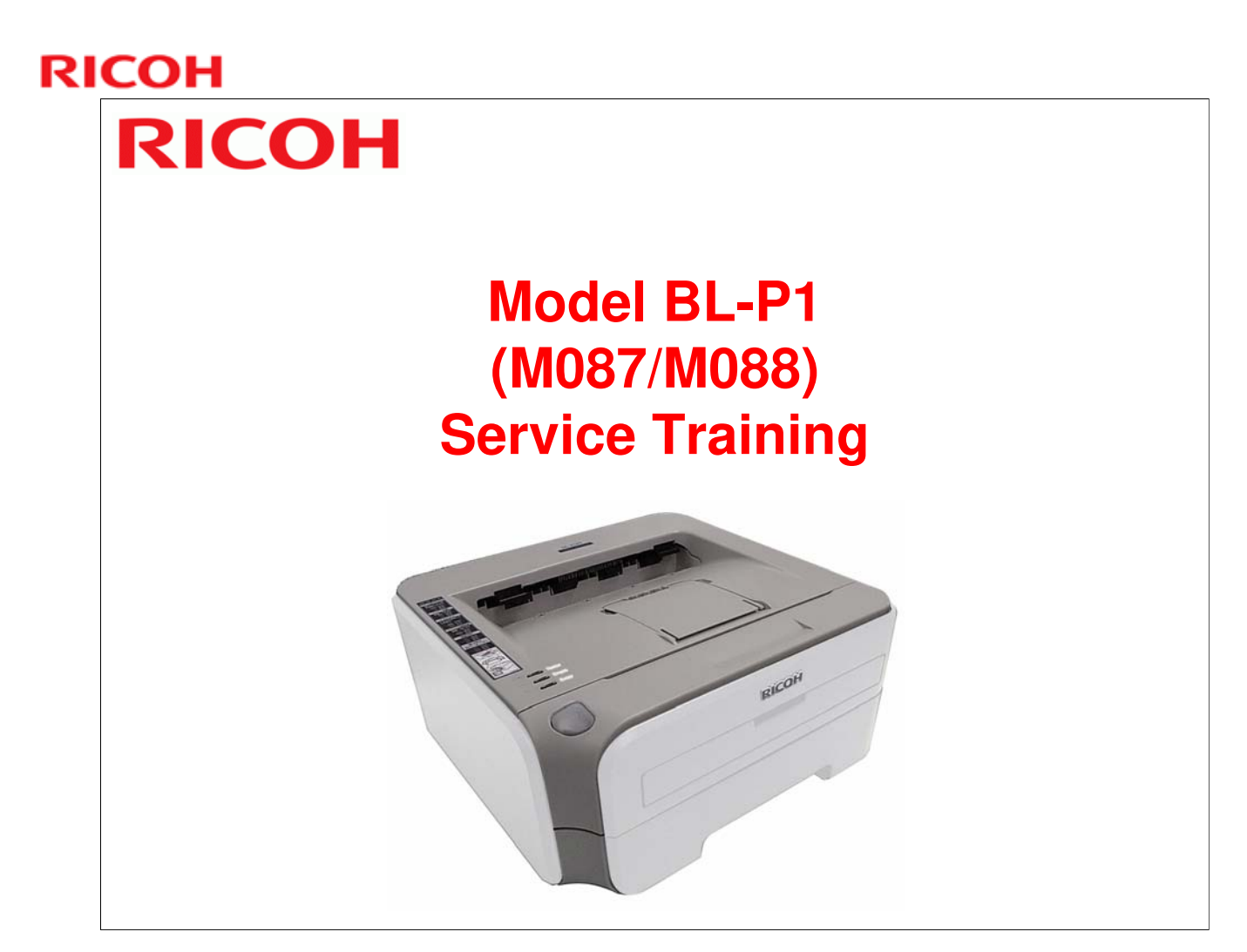

Draft started: 9 November 2010 Final: 10 December 2010 Corrections applied to slide 17: 6 January 2011

## **Course Contents**

- **1. Product Outline**
- 2. Specifications
- 3. Installation
- 4. Machine Overview
- 5. Service Maintenance
- 6. Mechanical Operation
- 7. Print Processes
- 8. Toner Cartridge
- 9. Replacement and Adjustment
- **10. Troubleshooting**
- **11. Environmental Conservation**

#### - A note to the training supervisor -

## This course was written assuming the following requirements. Modify as necessary depending on your situation.

- Preparation
  - Prior to starting this course, prepare the following items. -
    - Training machines M088 (BL-P1a) and M087 (BL-P1b) in the shipping boxes
    - A set of service tools
    - > The BL-F1 Field Service Manual
    - > The M088 (BL-P1a) and M087 (BL-P1b) User's Manuals
- Requirements for trainees
  - Prior to starting this course, the following training or equivalent should be completed.

Fax basics course

Copier basics course

- The trainee should also be familiar with the Core Technology Manual and be able to reference it during training.
- □ Time required to complete this course: 6 hours or less.

## RICOH RICOH

## Model BL-P1 (M087/M088) Service Training

**1. Product Outline** 

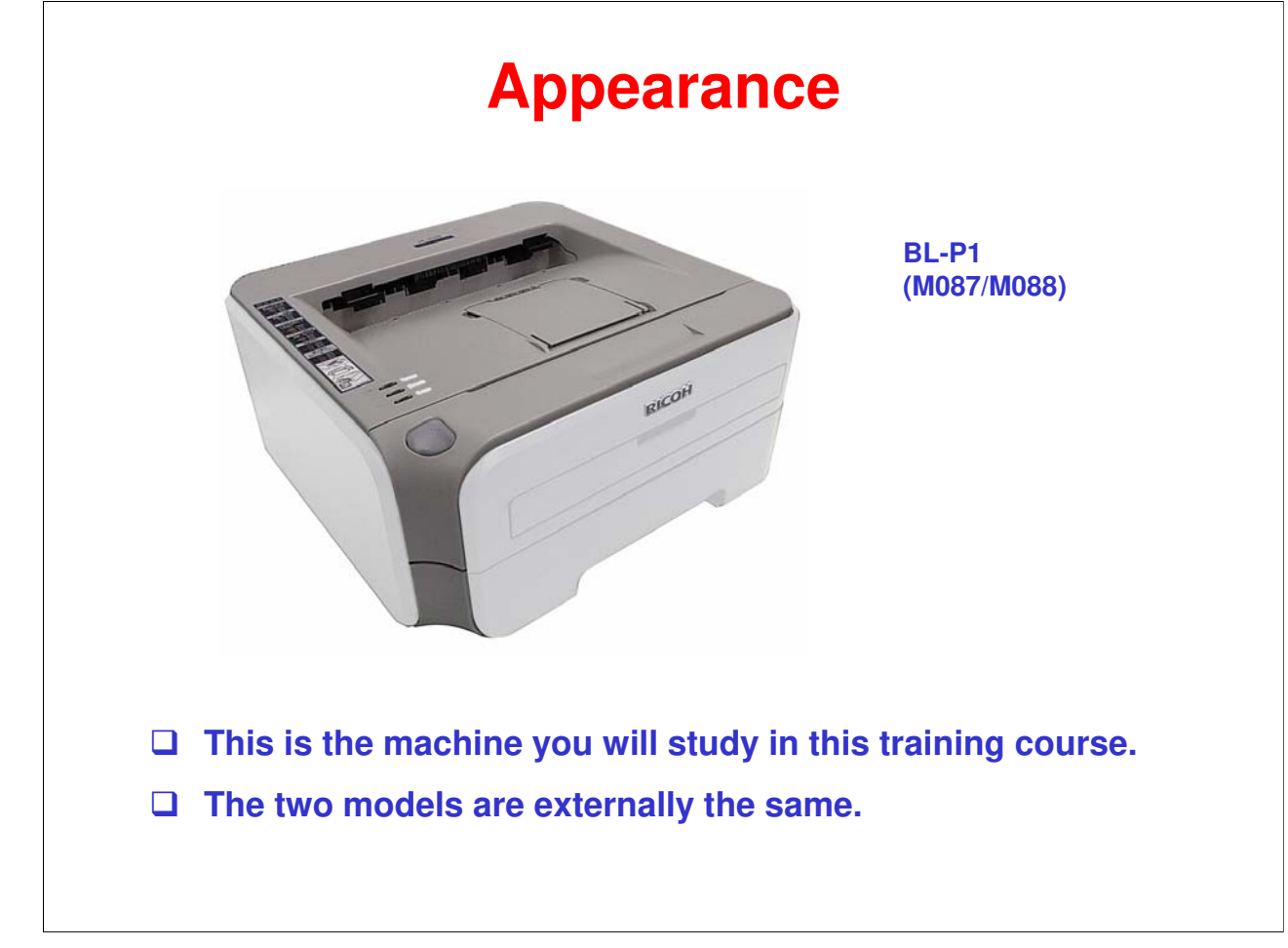

- The BL-P1b (M087) has NIC and USB2.0 interfaces but the BL-P1a (M088) does not.
- □ The BL-P1a (M088) will be marketed in China only.
- □ The BL-P1b (M087) will be marketed in the Americas, Europe, and Asia/Oceania (but not China).

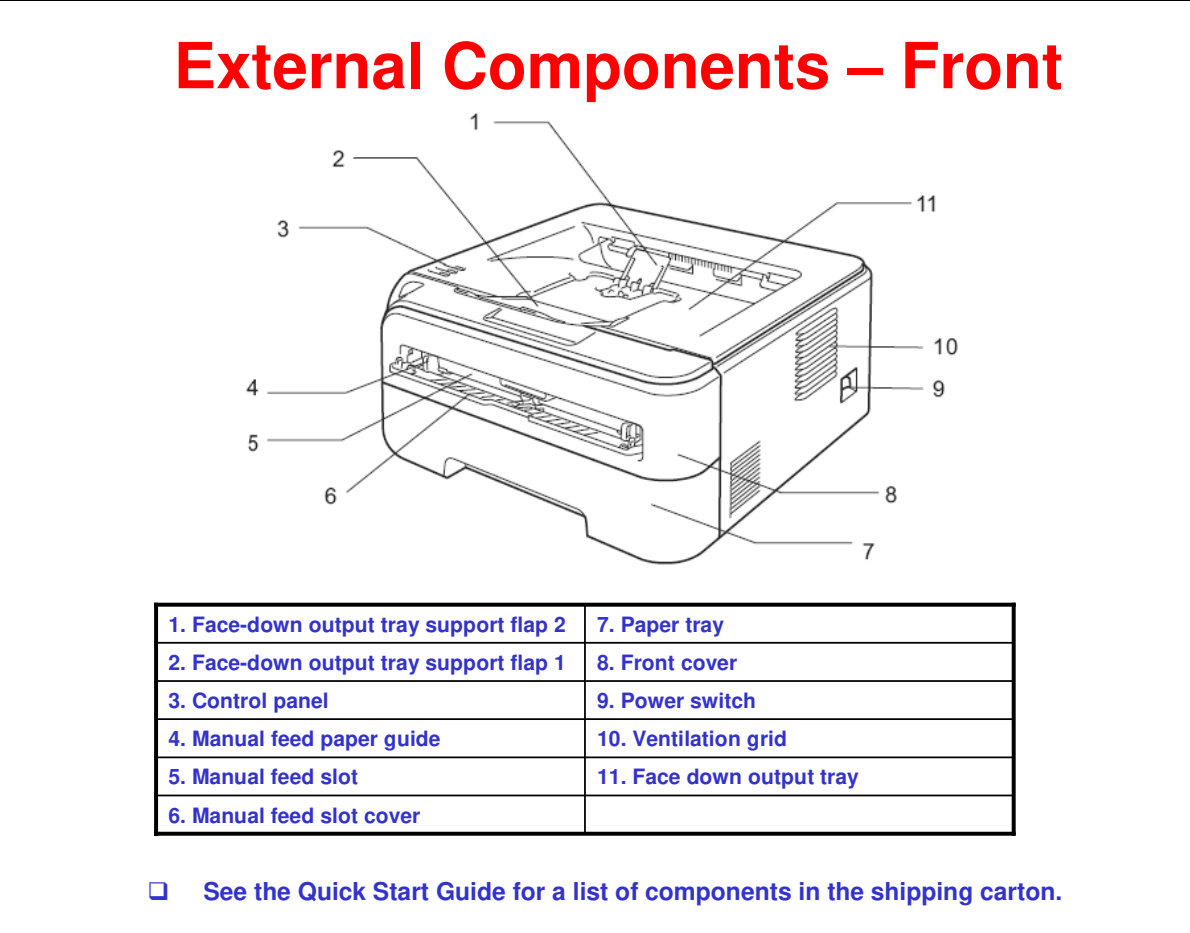

□ Refer to the operating instructions for more details.

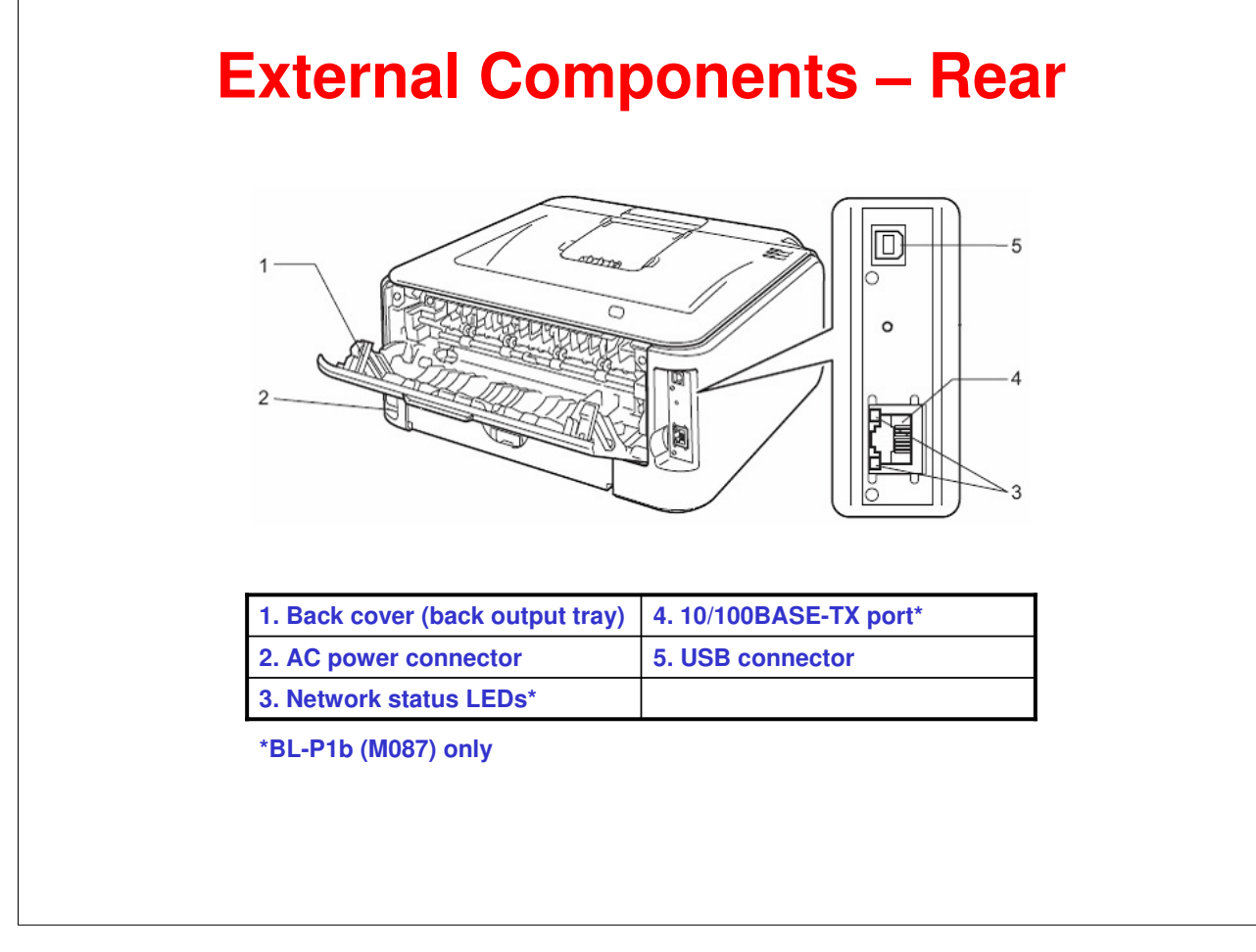

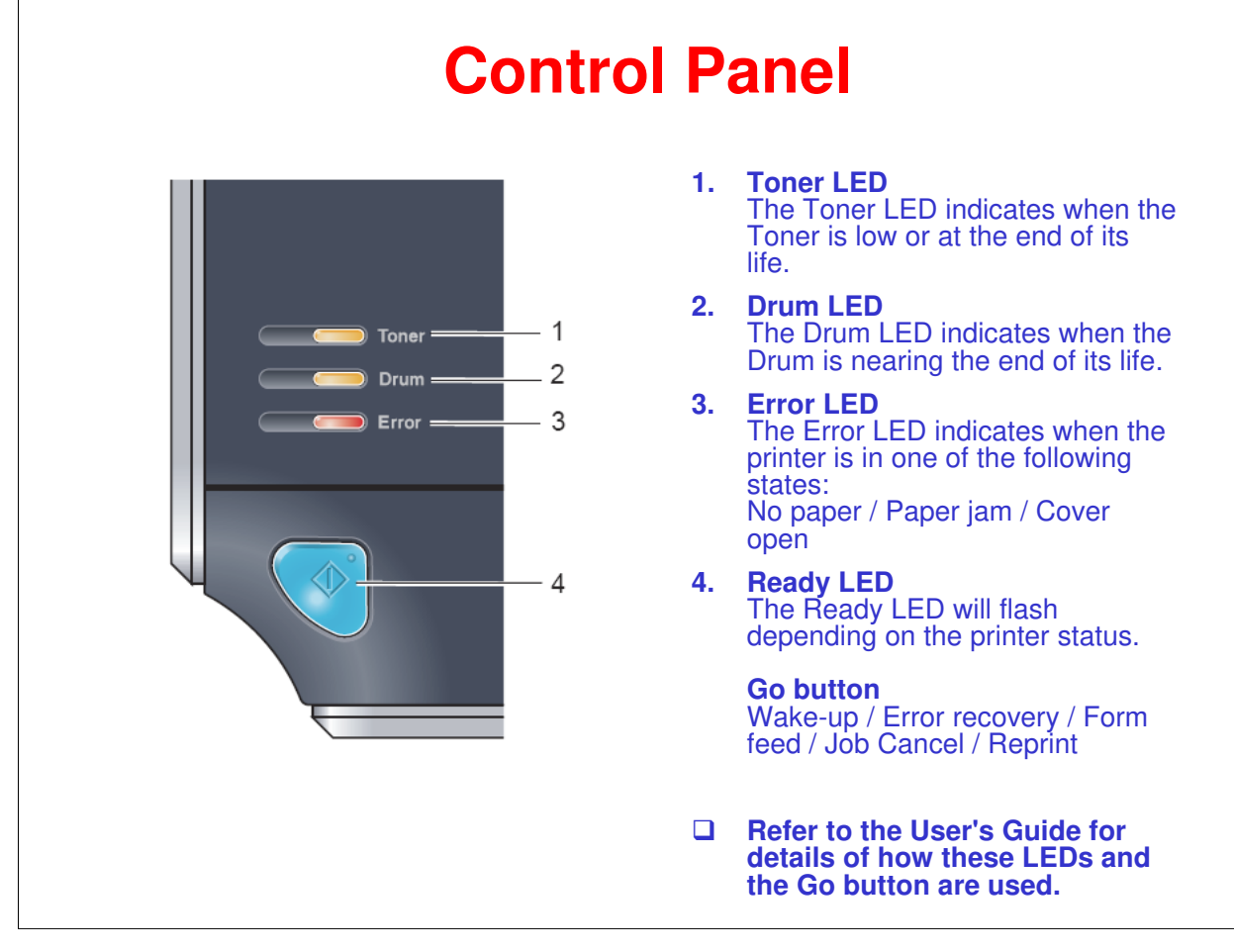

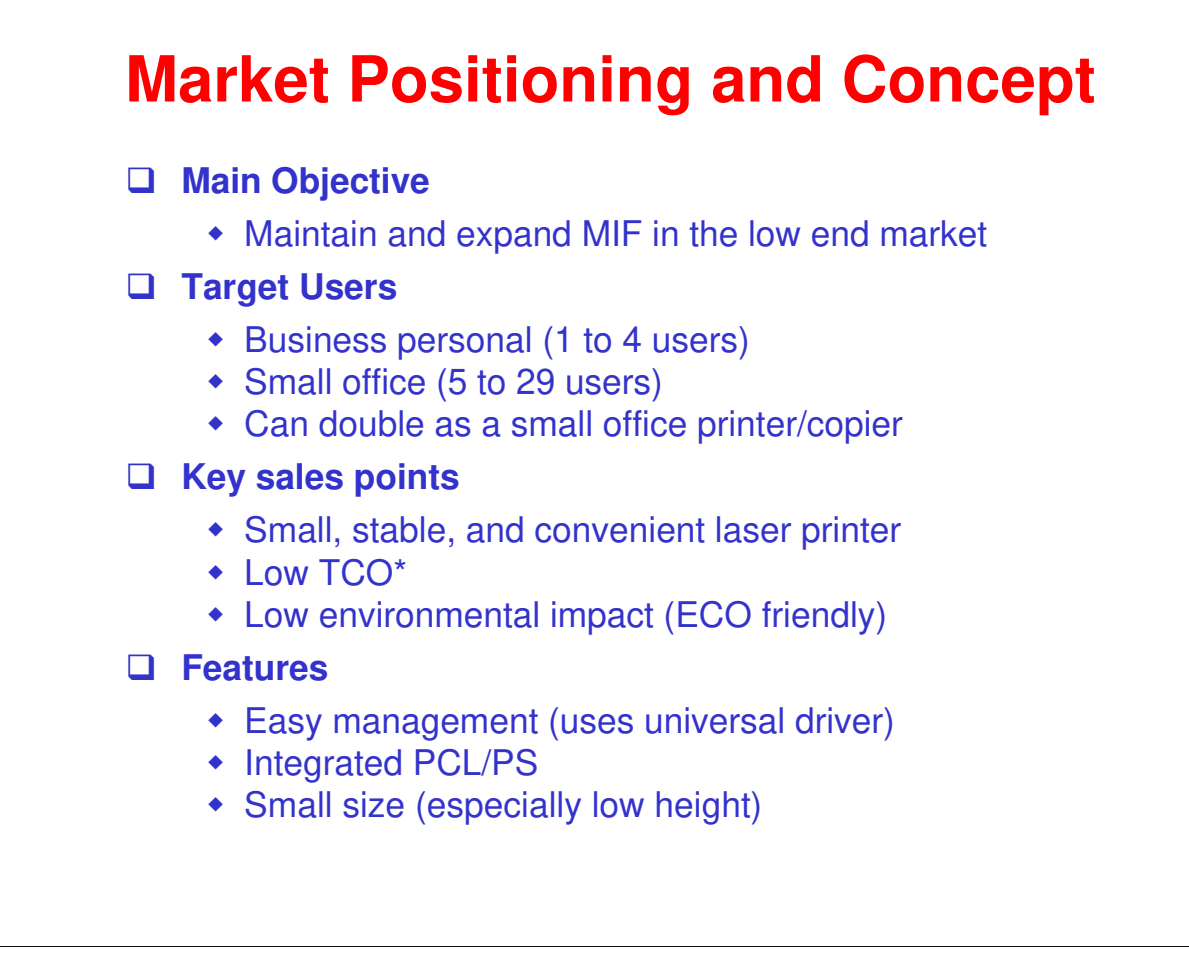

□ \*TCO = Total cost of ownership

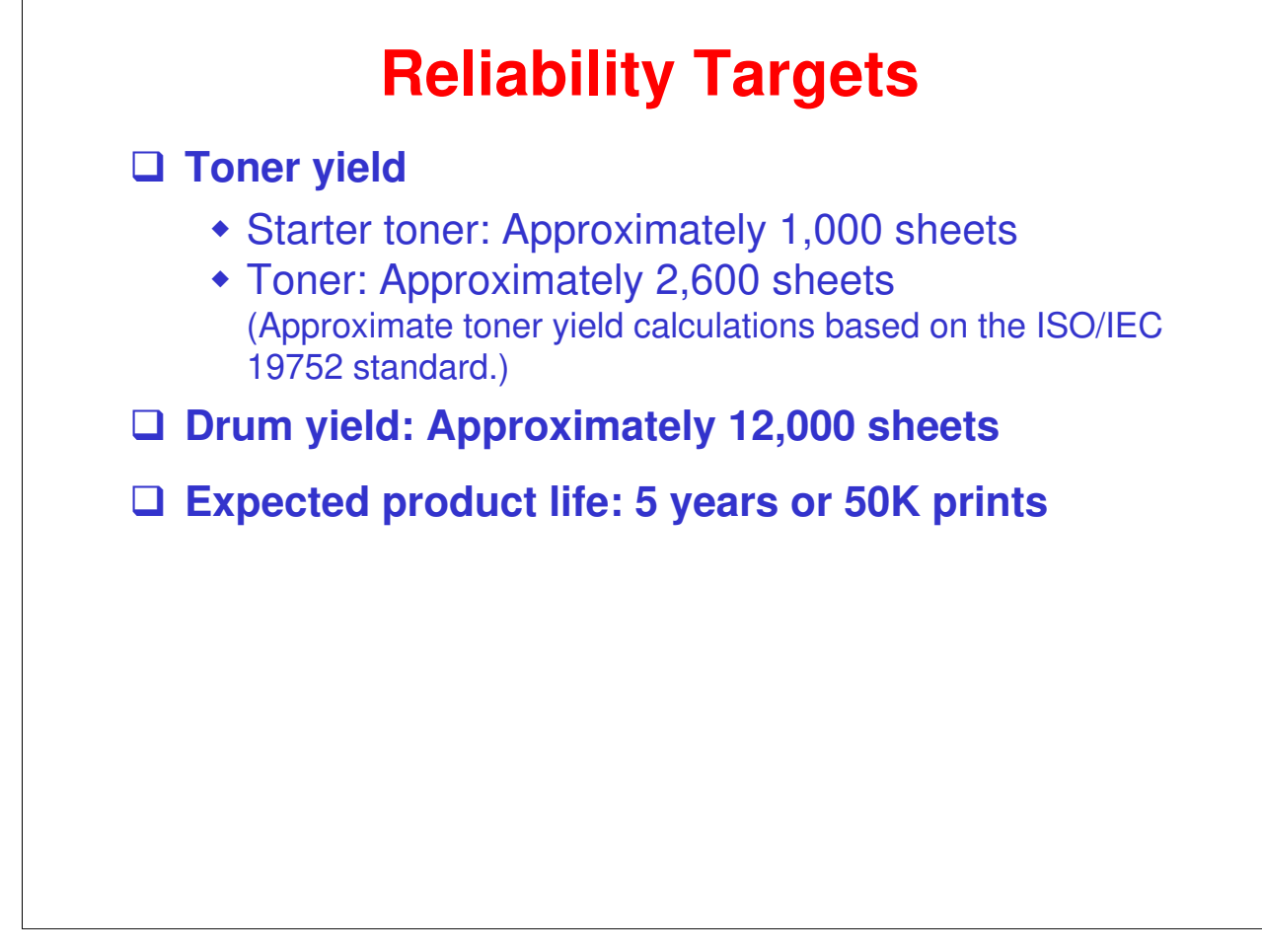

## RICOH RICOH Model BL-P1 (M087/M088) Service Training 2. Specifications

## **General Specifications**

**Resolution: 300 dpi, 600 dpi, 2400 x 600 dpi** 

□ Print speed: 22 ppm (A4), 23 ppm (8<sup>1</sup>/<sub>2</sub>" x 11")

□ First copy time: Less than 10 seconds

□ Paper tray capacity: 250 sheets

□ By-pass tray capacity: 1 sheet

- **D** Paper weight
  - ◆ Cassette: 60 105 g/m<sup>2</sup>, 16 28 lb
  - ◆ Bypass: 60 163 g/m<sup>2</sup>, 16 43 lb

□ Warm up time: Less than 18 s (23°C)

- □ This slide shows the basic specifications.
- □ For more detailed specifications, see the field service manual.

# RICOH RICOH Model BL-P1

## (M087/M088) Service Training

3. Installation

#### **Overview**

- Generally, the user installs this machine.
   However, in addition to your maintenance duties, you may also have to install the machine when you are in the field.
- □ The full installation procedure is in the Setting Up the Machine section of the Quick Setup Guide.

#### □ Before you start installation:

- Check the accessories.
- Confirm the location to install the machine.

## **Install the Machine**

□ The following are the main steps to installation. Refer to the Quick Setup Guide (QSG) for details.

- Install the drum unit.
- Load paper in the paper tray.
- Connect the power cord.
- Do a test print.

□ In addition to the above, the user may ask you to set up their computer for printing. (Refer to the QSG.)

□ The *User's Guide* contains a lot more information about machine setup options. Familiarize yourself with it in case the user requests your help.

## RICOH RICOH Model BL-P1 (M087/M088) Service Training

4. Machine Overview

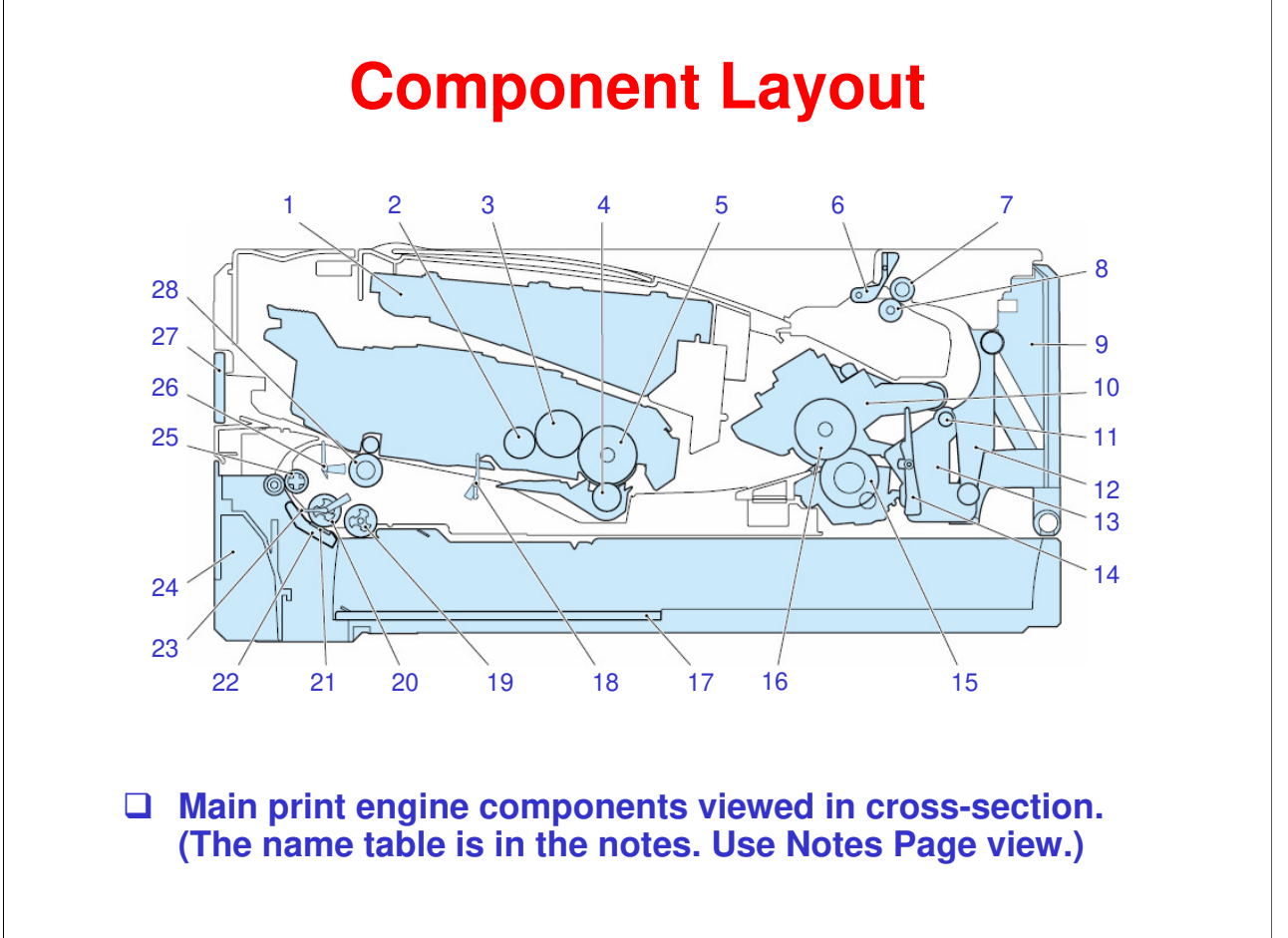

|  | Familiarize | yourself with | the | main | components. |
|--|-------------|---------------|-----|------|-------------|
|--|-------------|---------------|-----|------|-------------|

| 1. Laser unit                                                      | 15. Pressure roller                                                                                                    |
|--------------------------------------------------------------------|----------------------------------------------------------------------------------------------------|
| 2. Supply roller                                                   | 16. Heat roller                                                                                                    |
| 3. Development roller                                              | 17. Bottom plate                                                                                                    |
| 4. Transfer roller                                                 | 18. Registration rear actuator                                                                                                    |
| 5. Drum                                                            | 19. Paper feed roller                                                                                                    |
| 6. Paper stack lever                                               | 20. Separation roller                                                                                                    |
| 7. Eject roller 2                                                  | 21. Separation pad                                                                                                    |
| 8. Pinch roller                                                    | 22. Separation pad assembly                                                                                                    |
| 9. Back cover                                                      | 23. Edge actuator                                                                                                    |
| 10. Fuser unit                                                     | 24. Paper tray                                                                                                    |
| 11. Eject roller 1                                                 | 25. Front feed roller                                                                                                    |
| 12. Outer chute                                                    | 26. Registration front actuator                                                                                                    |
| 13. Fuser cover                                                    | 27. Manual feed slot cover                                                                                                    |
| 14. Eject actuator                                                 | 28. Registration roller                                                                                                    |
| 11. Eject roller 112. Outer chute13. Fuser cover14. Eject actuator | <ul> <li>25. Front feed roller</li> <li>26. Registration front actuator</li> <li>27. Manual feed slot cover</li> <li>28. Registration roller</li> </ul> |

Ricoh Co. Ltd.

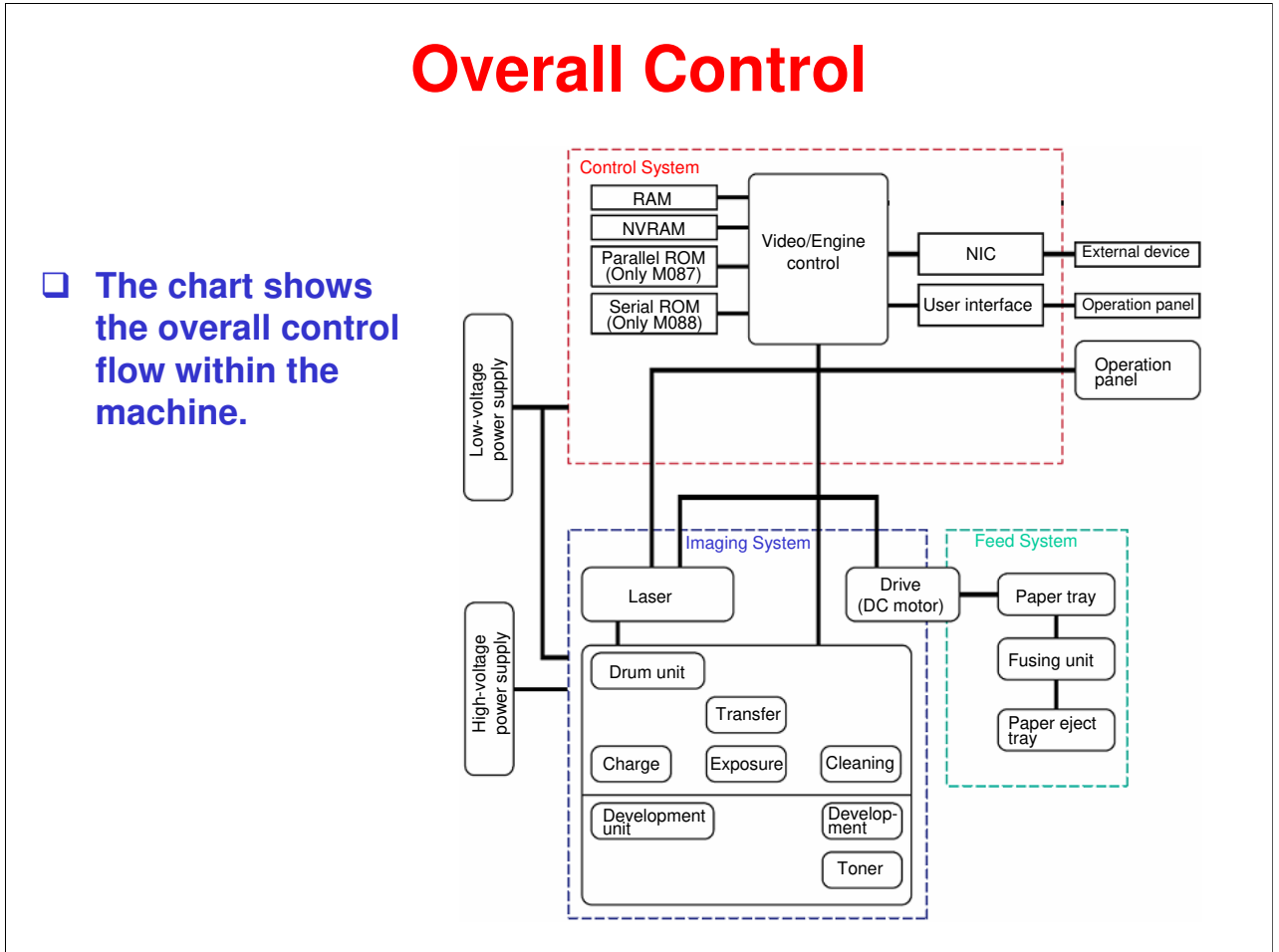

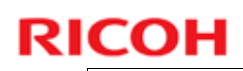

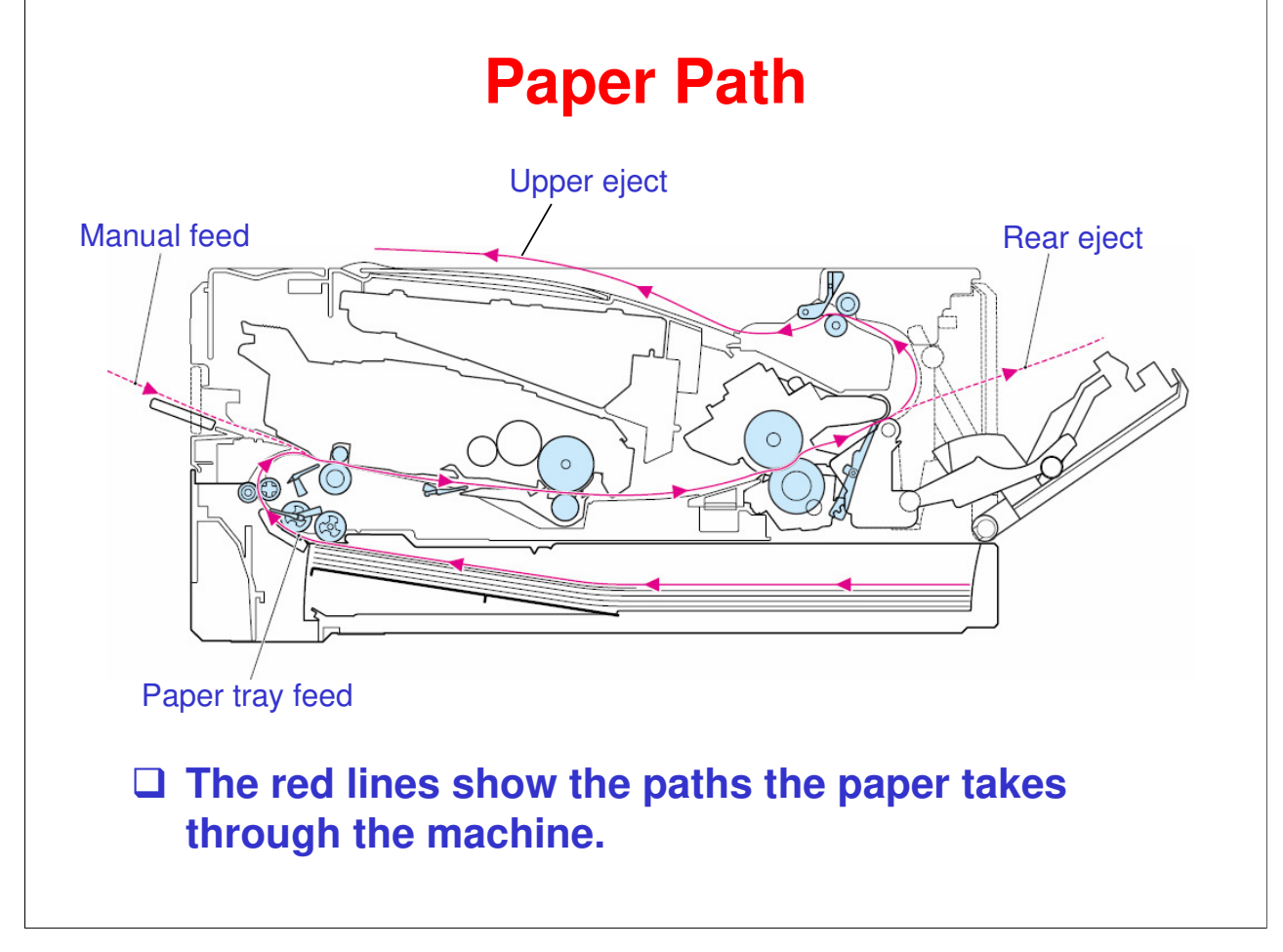

## RICOH RICOH Model BL-P1 (M087/M088) Service Training 5. Service Maintenance (Maintenance Mode, Cleaning)

## **Entering Maintenance Modes**

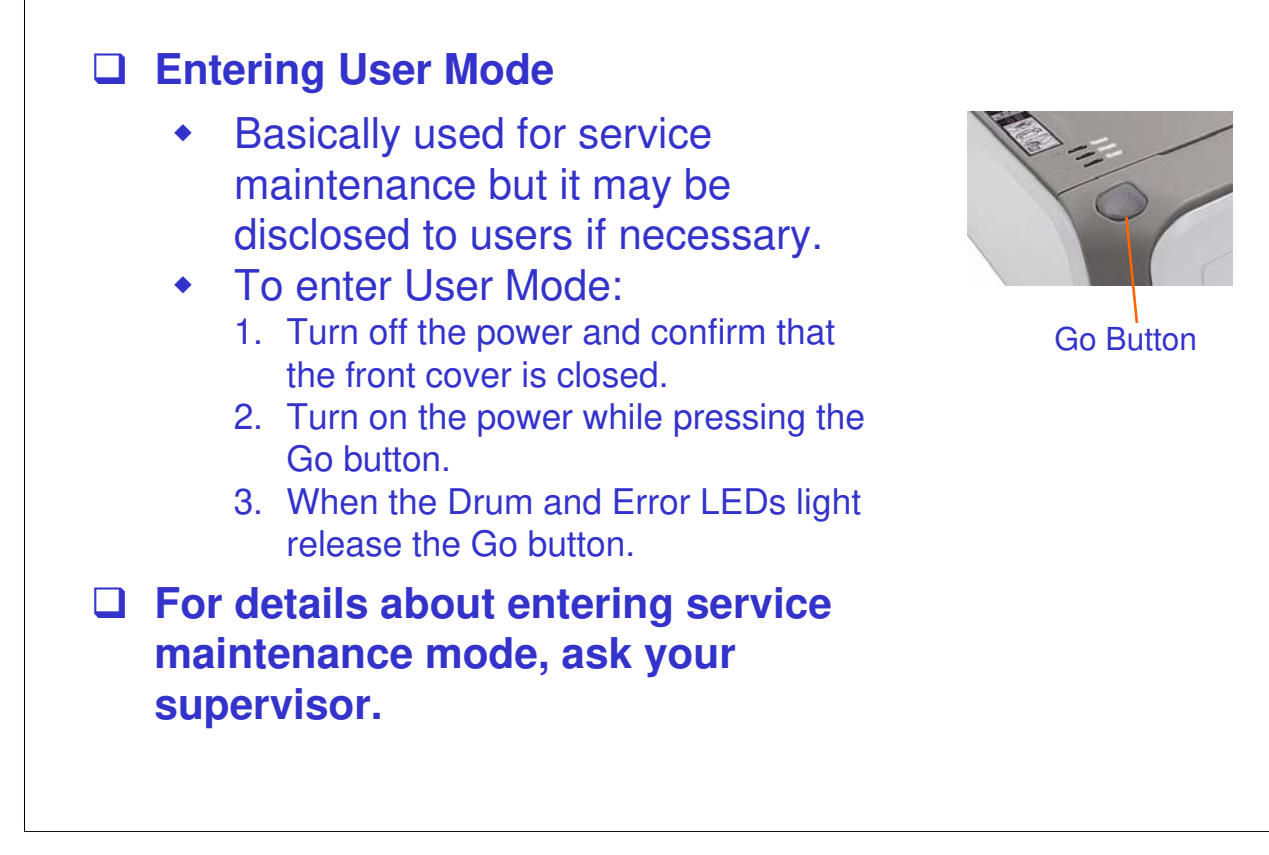

## **User Maintenance Mode**

□ After entering User Mode, press the Go button from 1 to 8 times to select a maintenance function or mode as shown by the following table.

**Refer to the FSM for details about the individual functions or modes.** 

| Press Go Button               | Resulting Function/Mode                            |
|-------------------------------|----------------------------------------------------|
| Once                          | 1) Test Sample Page                                |
| Twice                         | 2) Print Fonts                                     |
| Three times                   | 3) USB 2.0 FULL Serial Number Return Value Setting |
| Four times                    | 4) Hex Dump Mode                                   |
| Five times                    | 5) PCB Only Mode                                   |
| Six times                     | 6) 1 Push Printing Recovery Mode*                  |
| Seven times                   | 7) Network Reset 1 (APIPA: ON)*                    |
| Eight times                   | 8) NV-RAM Factory Reset*                           |
| Nine (or more) times          | 1) Test Sample Page (same as pressing once)        |
| *All LEDs should light for on | e second.                                          |

| <b>Service</b> | <b>Maintenance</b> | Mode – 1 |
|----------------|--------------------|----------|
|                |                    |          |

- □ After entering Service Mode, press the SW supporter once to select service mode set 1 (table below).
  - Confirm that the Toner, Drum, and Error LEDs light.
- Press the SW supporter from 1 to 7 times to select a maintenance function or mode as shown by the following table.

#### **Service Mode Set 1**

| Press SW Supporter  | <b>Resulting Function/Mode</b>         |
|---------------------|----------------------------------------|
| Once                | 9) Factory Inspection Mode             |
| Twice               | 10) Continuous Grid Pattern Print Mode |
| Three times         | 11) Fixing Unit Test Print             |
| Four times          | 12) NV-RAM Value Dump Mode             |
| Five times          | 13) RAM Check                          |
| Six times           | 14) QA Test Print                      |
| Seven times         | 15) Paper Size Setting (A4/Letter)     |
| Eight times or more | Back to normal state                   |

**Q** Refer to the FSM for details about the individual functions or modes.

| <ul> <li>After entering Service<br/>service mode set 2 (ta         <ul> <li>Confirm that the To</li> </ul> </li> <li>Press the SW support<br/>function or mode as s</li> </ul> | Mode, press the SW supporter twice to select<br>ble below).<br>oner, Drum, and Error LEDs light.<br>er from 1 to 5 or 7 times to select a maintenance<br>hown by the following table. |
|----------------------------------------------------------------------------------------------------|----------------------------------------------------------------------------------------------------|
| Service Mode Set 2                                                                                                    | Deputting Free sties (Mede                                                                                                    |
| Press Sw Supporter                                                                                                    | Resulting Function/Mode                                                                                                    |
| Once                                                                                                    | 16) Printing for Maintenance                                                                                                    |
| Twice                                                                                                    | 17) Printer Settings                                                                                                    |
| Three times                                                                                                    | 18) Sleep Mode Indication (Off/Dimmed)                                                                                                    |
| Four times                                                                                                    | 19) Sleep Mode Setting (Off/On)*                                                                                                    |
| Five times                                                                                                    | 20) Developer Roller Counter Reset 1 (For starter toner cartridge)*                                                                                                    |
| Six times                                                                                                    | Not used (Do not select, will cause counter error.)                                                                                                    |
| Seven times                                                                                                    | 21) Developer Roller Counter Reset 2 (For standard toner cartridge)*                                                                                                    |
| Fight times or more                                                                                                    | Back to normal state                                                                                                    |

## **Resetting the Drum Counter**

- When the drum unit is replaced, the drum counter must be reset.
- Refer to the FSM or the User's Guide for the procedure and for other details.
  - FSM → Service Maintenance → Other Service functions → Resetting the Drum Counter Or:
  - User's Guide → Routine Maintenance → Drum Unit

## **Initializing the Developer Bias**

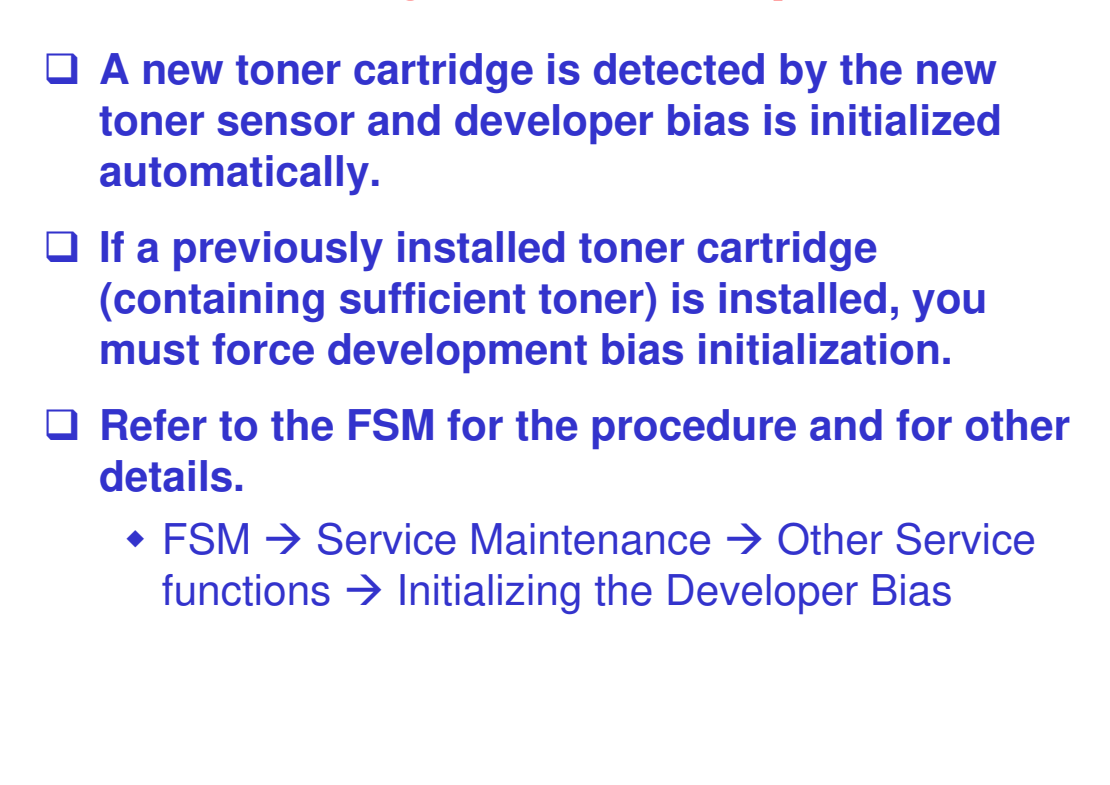

□ If the developer bias is not initialized, print density may be too light.

## Cleaning

- This machine designed for user maintenance; so, it does not have a periodic maintenance schedule.
- As a preventive maintenance measure, you may need to clean machine components during service calls.
- Go to the machine and practice cleaning procedures.
  - Pay particular attention to cleaning the drum.
  - Refer to the User's Guide for the cleaning procedures.
  - Pay particular attention to important notes and cautions.

# RICOH RICOH Model BL-P1 (M087/M088) Service Training 6. Mechanical Operation

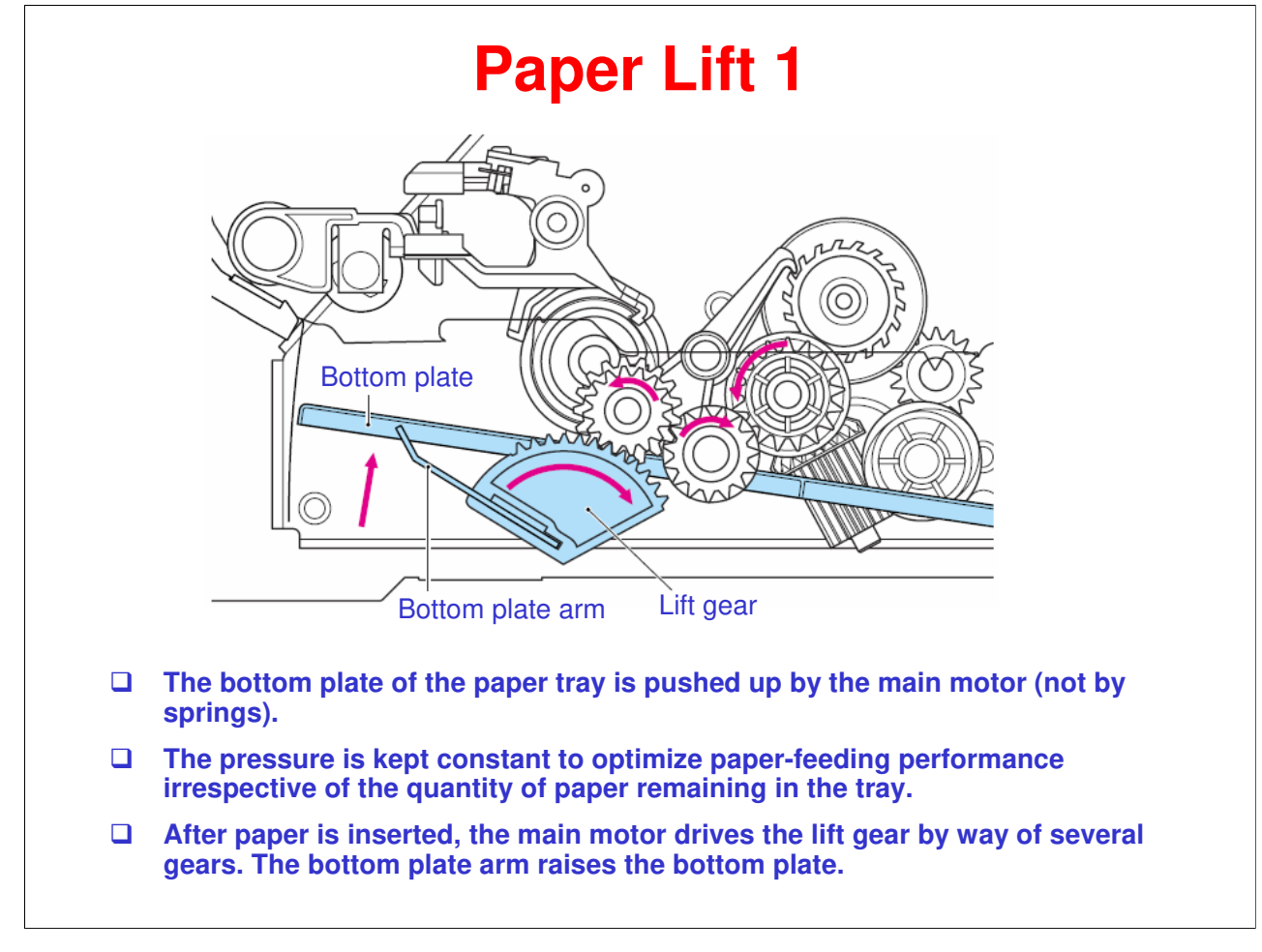

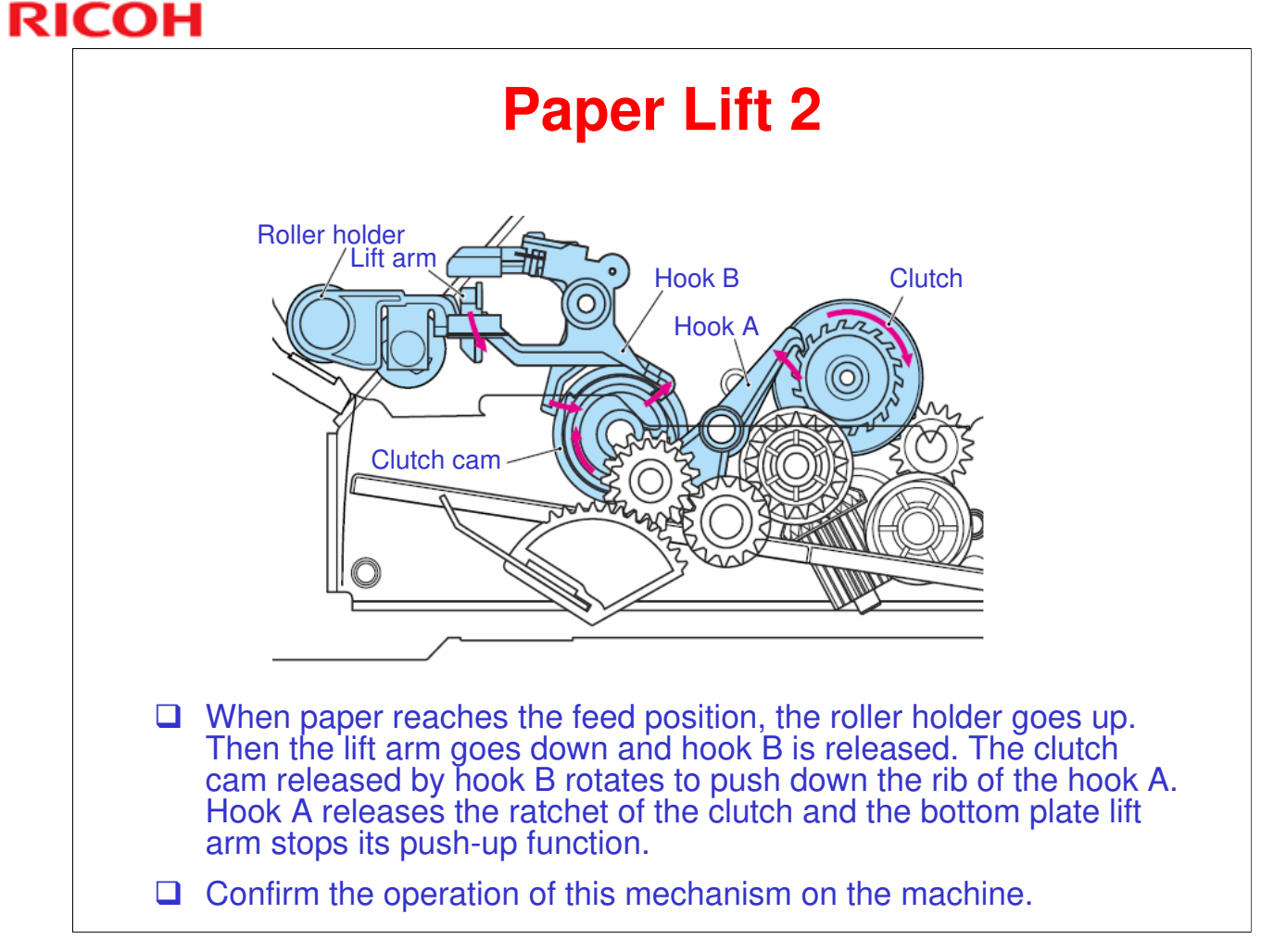

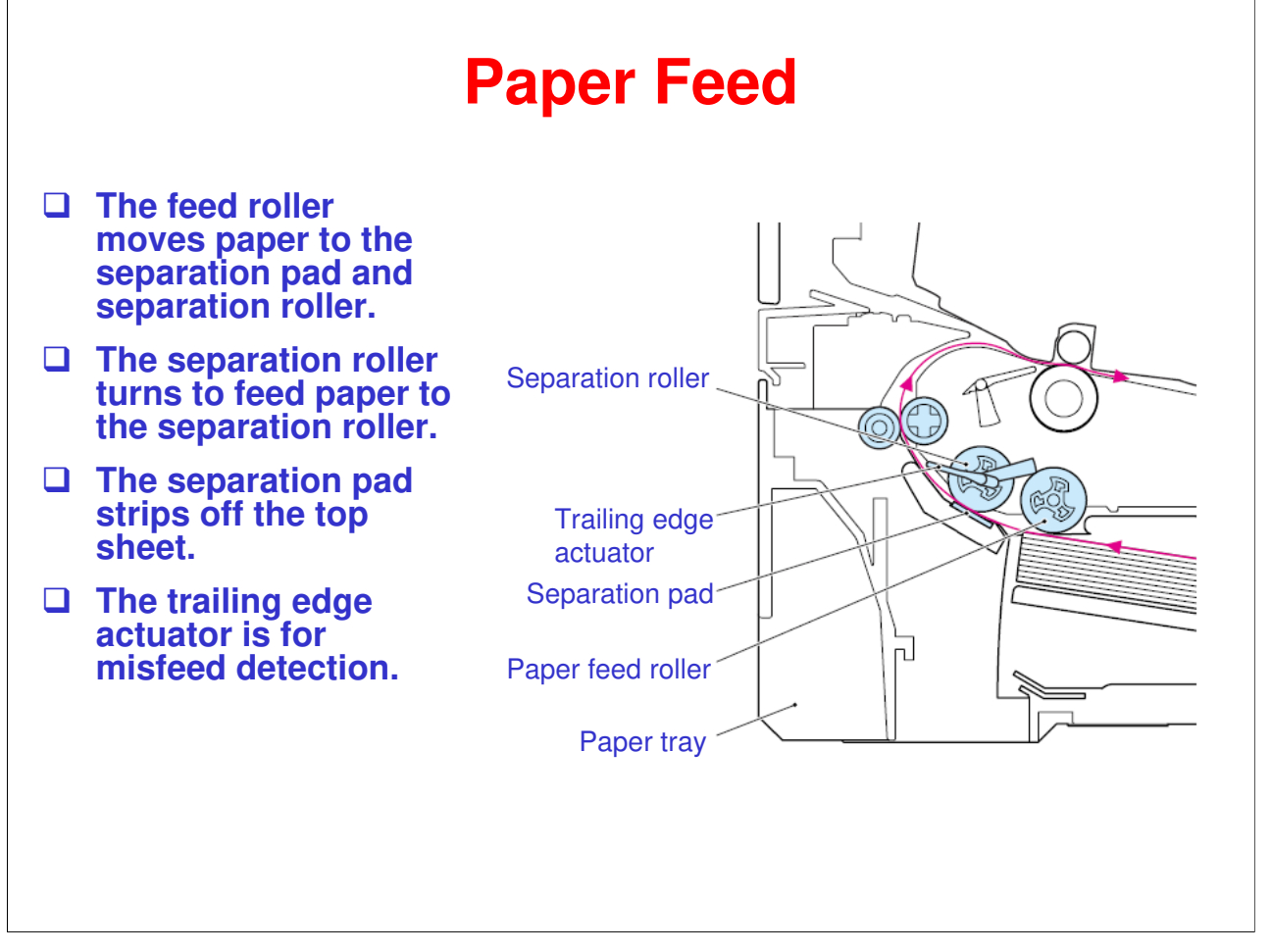

□ This is a typical friction pad feed system. (In this machine the friction pad is called a separation pad.) For a general discussion of the *friction pad* feed system, see the Core Technology Manual.

#### **Paper Registration**

- The registration front actuator detects the leading edge of the paper.
- The leading edge of the paper then contacts the registration rollers, which are not turning at that time, and buckles slightly, correcting skew.
- After skew correction, the registration rollers start turning and the paper is carried to the transfer roller.

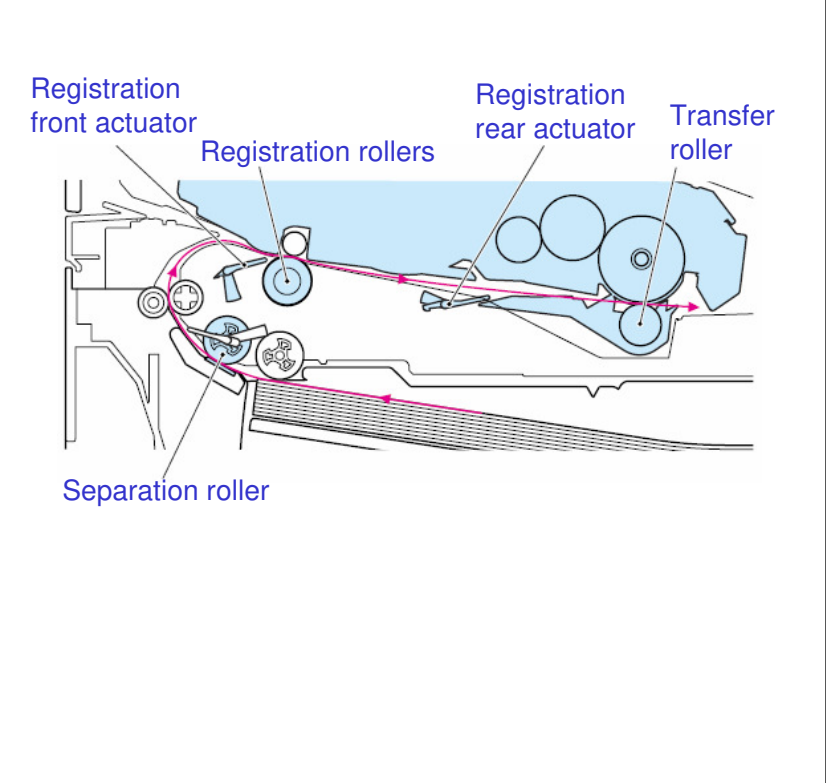

#### **Function of Actuators**

- The registration front actuator detects the front-edge of paper, and sets the start timing for registration roller drive. It also detects the passage of paper (jam detection).
- □ The registration rear actuator sets the start timing for writing the image to the drum (image registration). It also detects the passage of paper (jam detection).

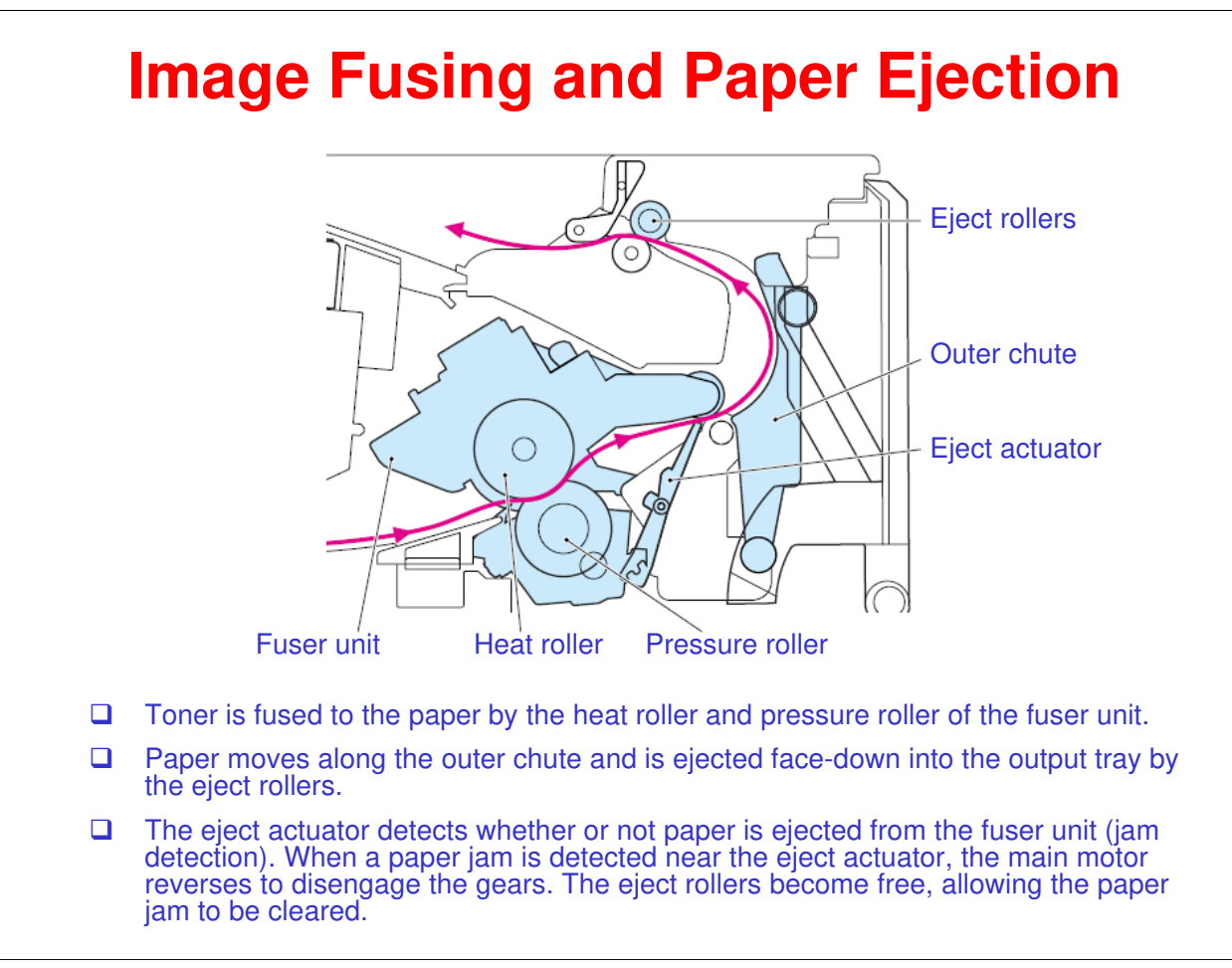

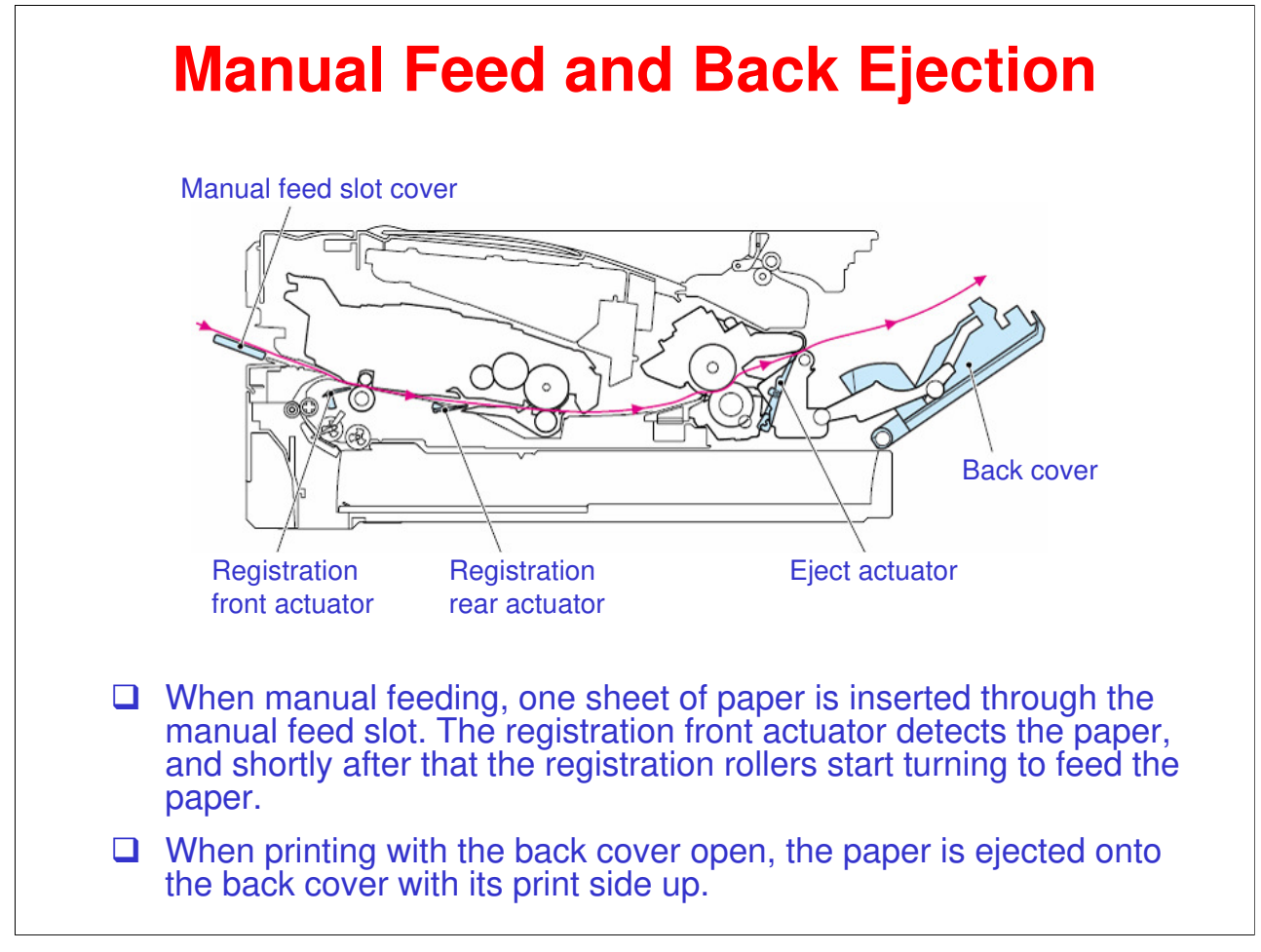

## RICOH RICOH

## Model BL-P1 (M087/M088) Service Training

7. Print Processes

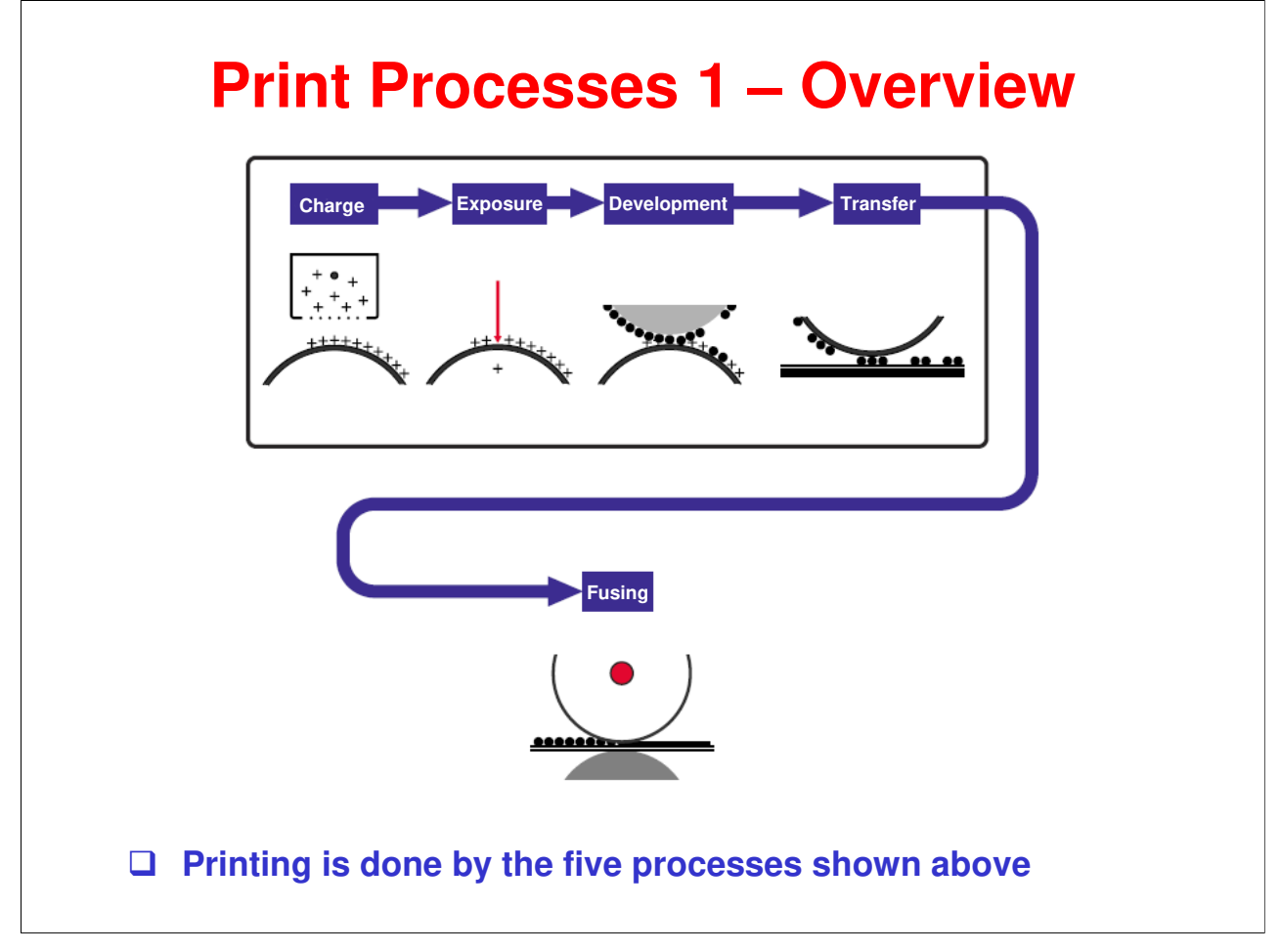

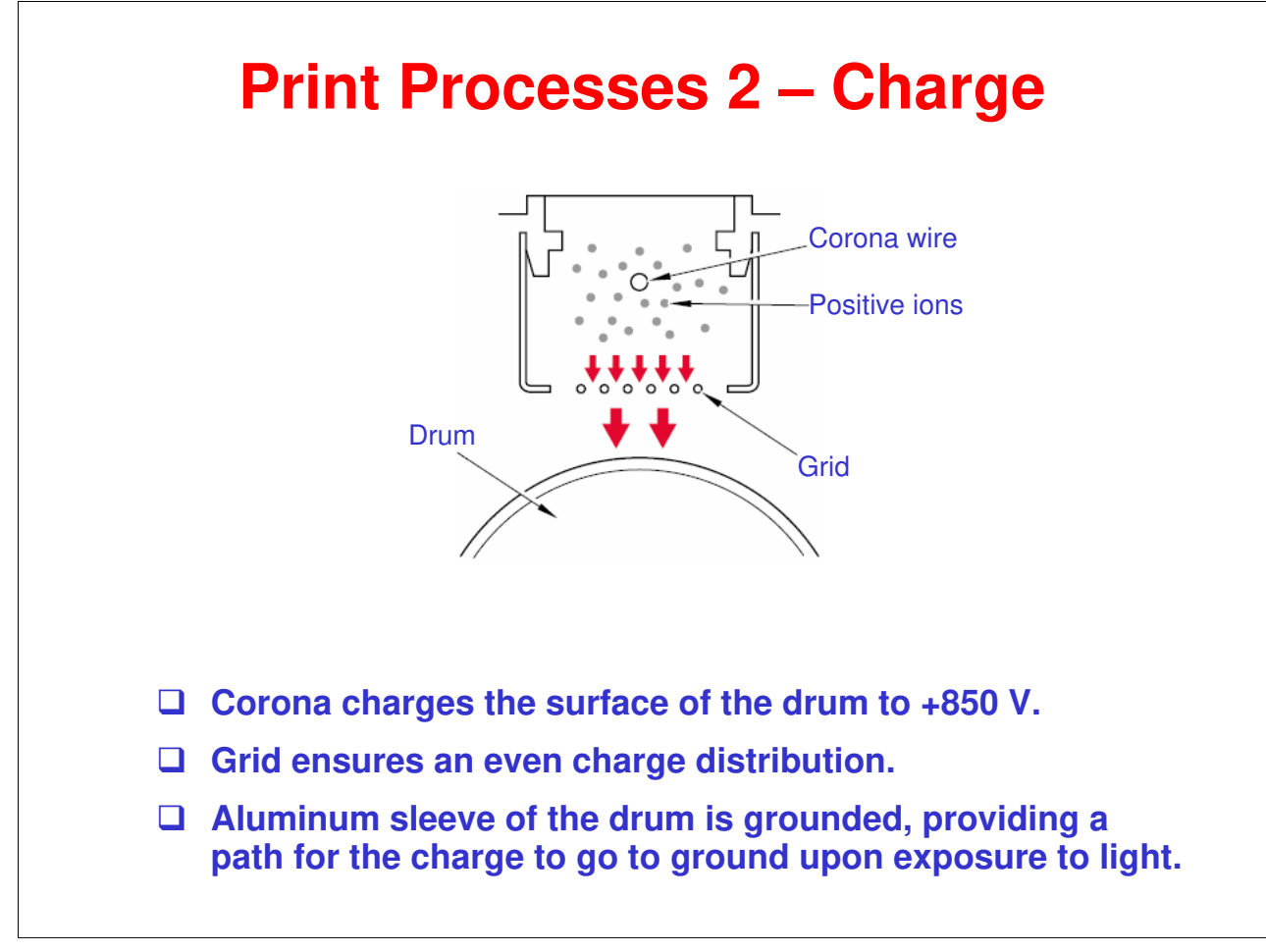

□ The level of ozone expelled from the machine is less than 3.0 mg/h and therefore is not harmful to the human body.

#### **Print Processes 3 – Laser Exposure**

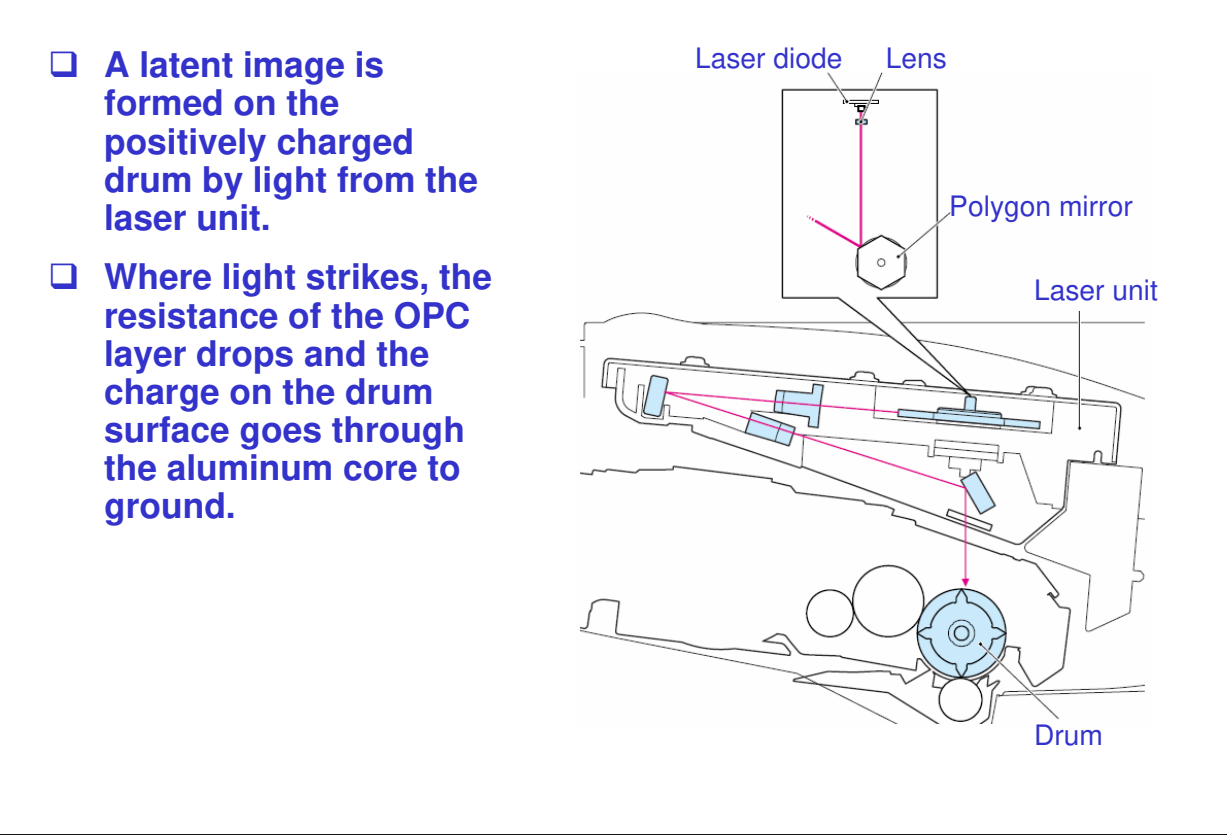

Refer to the Core Technology Manual for more information about laser printing systems.

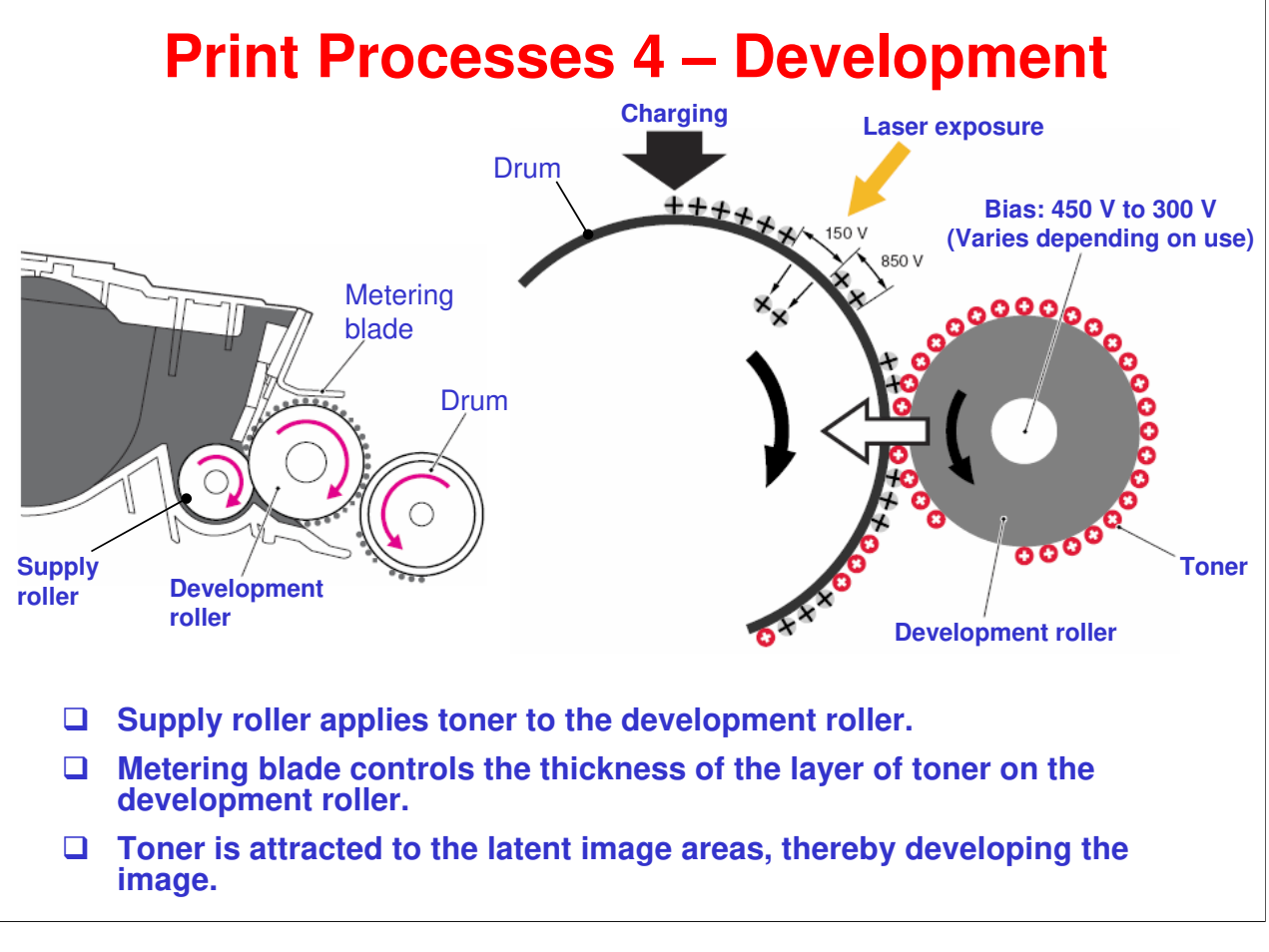

- □ Toner is non-magnetic. It gets a triboelectric positive charge from the rotation of the supply roller and development roller.
- □ The electrostatic potential between the development roller and the OPC drum causes the toner to be attracted to the latent image areas on the drum surface.

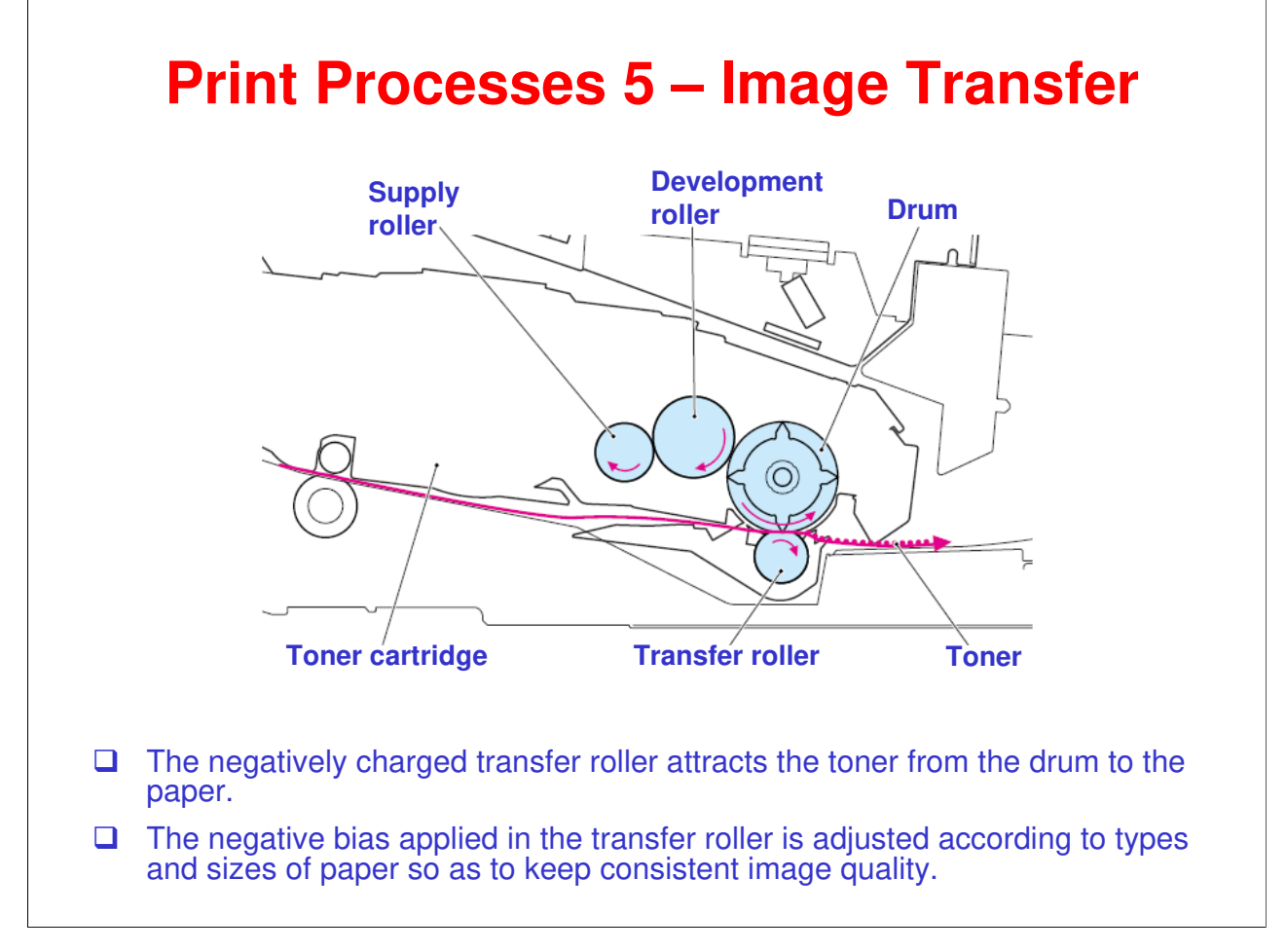

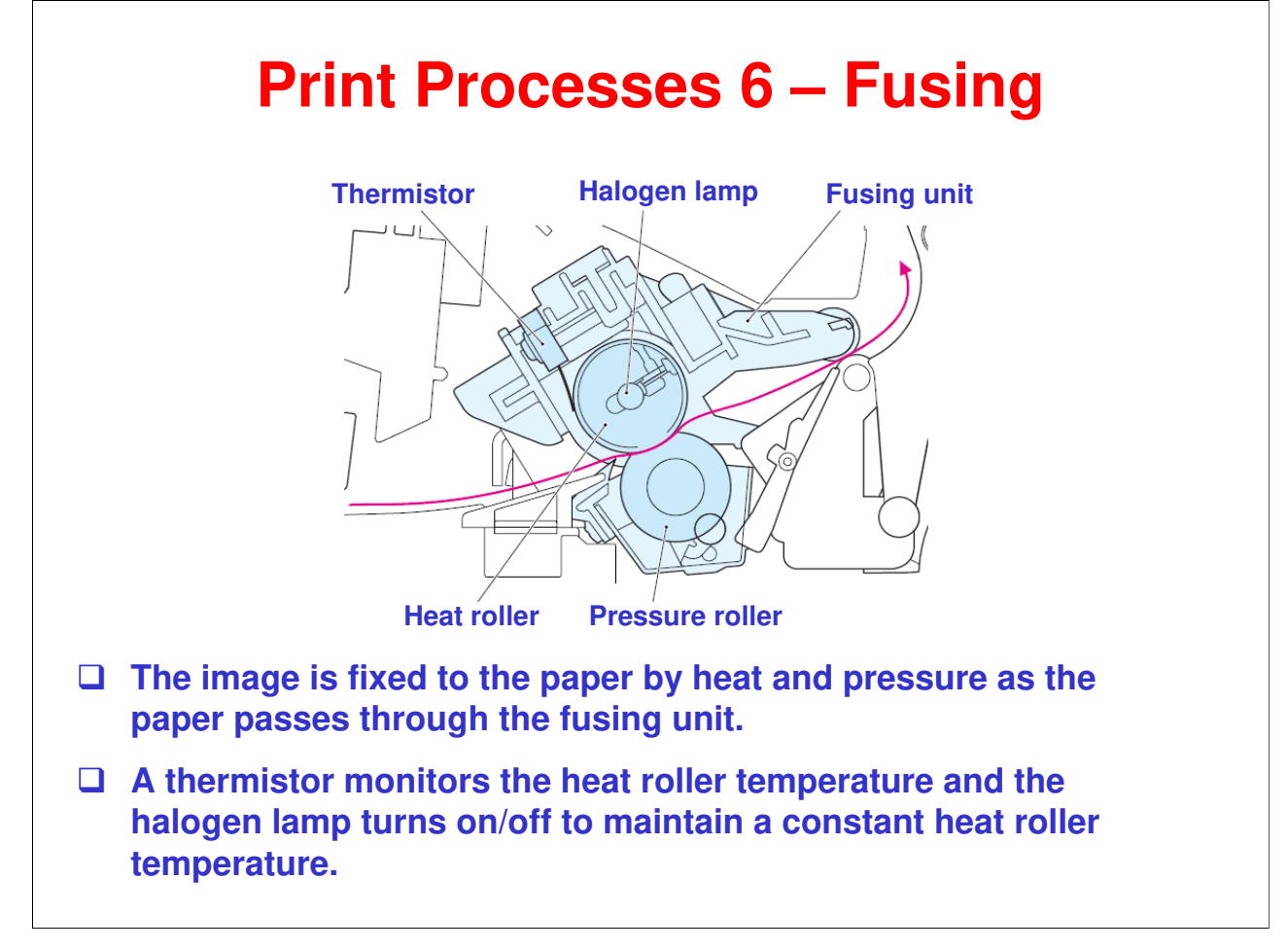

## RICOH RICOH

## Model BL-P1 (M087/M088) Service Training

8. Toner Cartridge

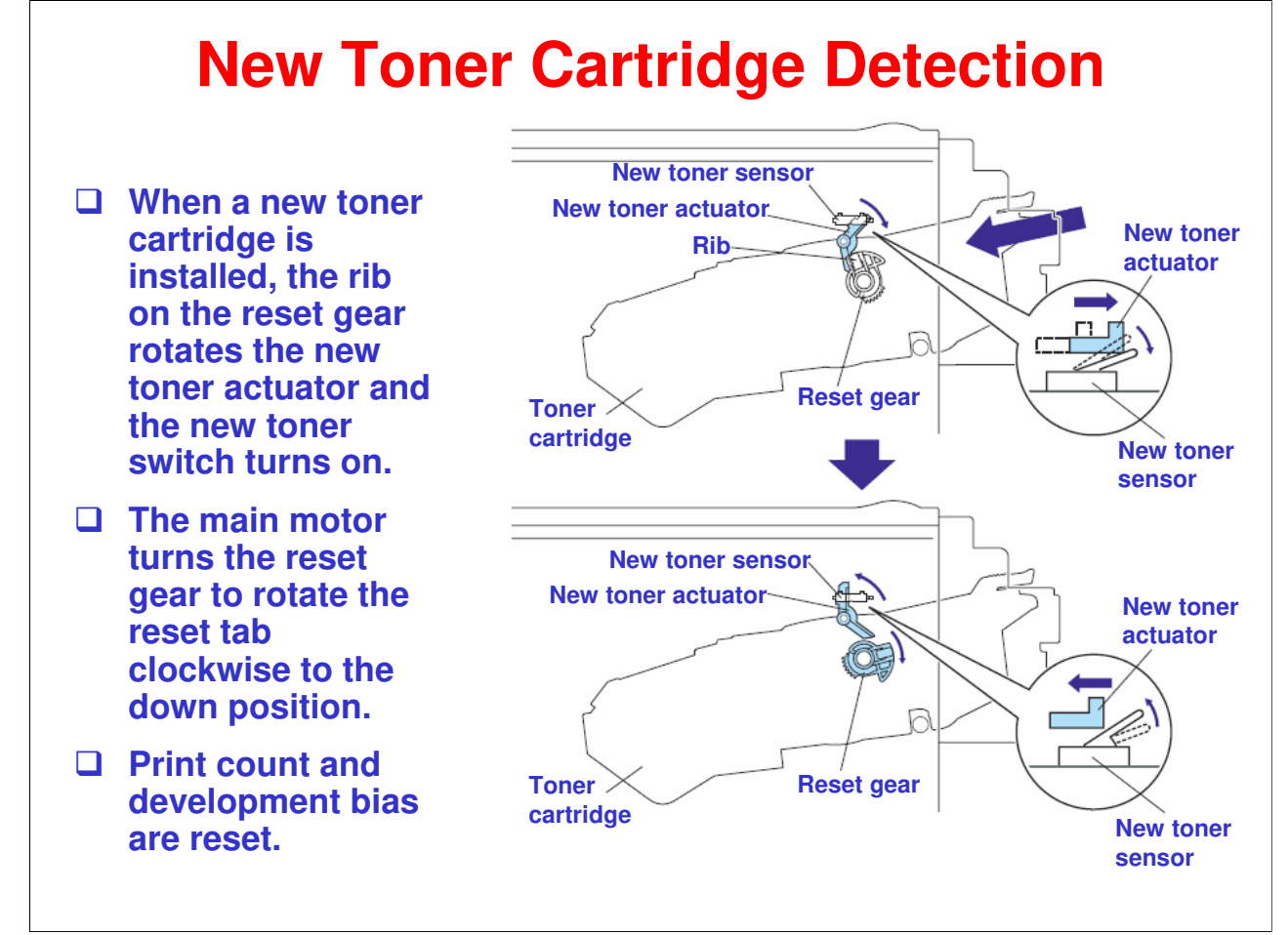

## RI<mark>COH</mark>

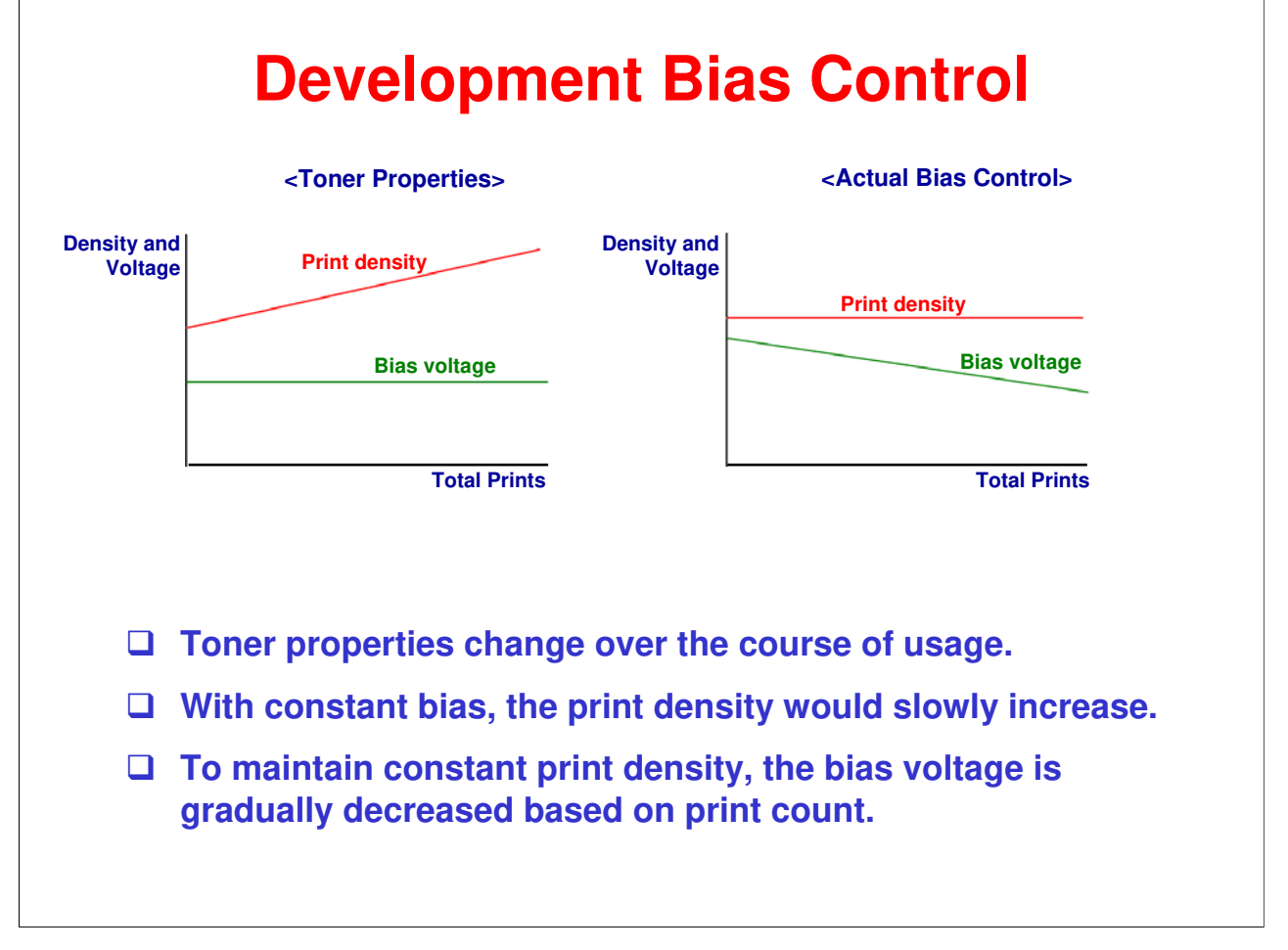

- □ When the new toner sensor detects a new toner cartridge, the development bias is set to +450V.
- Over time the toner particles become more strongly charged; so, the development bias is stepped down according to the number of prints.

# RICOH RICOH Model BL-P1 (M087/M088) Service Training 9. Replacement and Adjustment

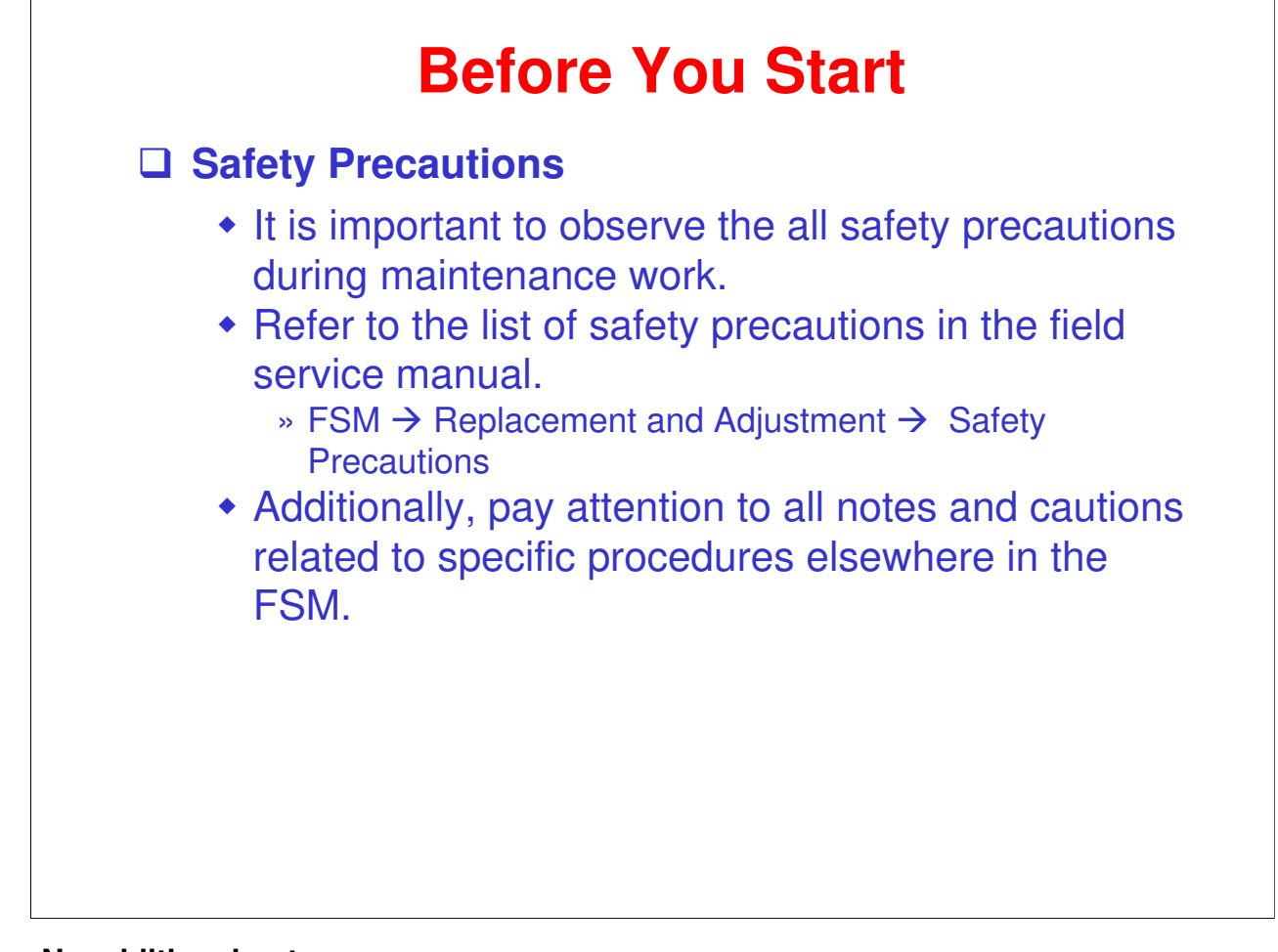

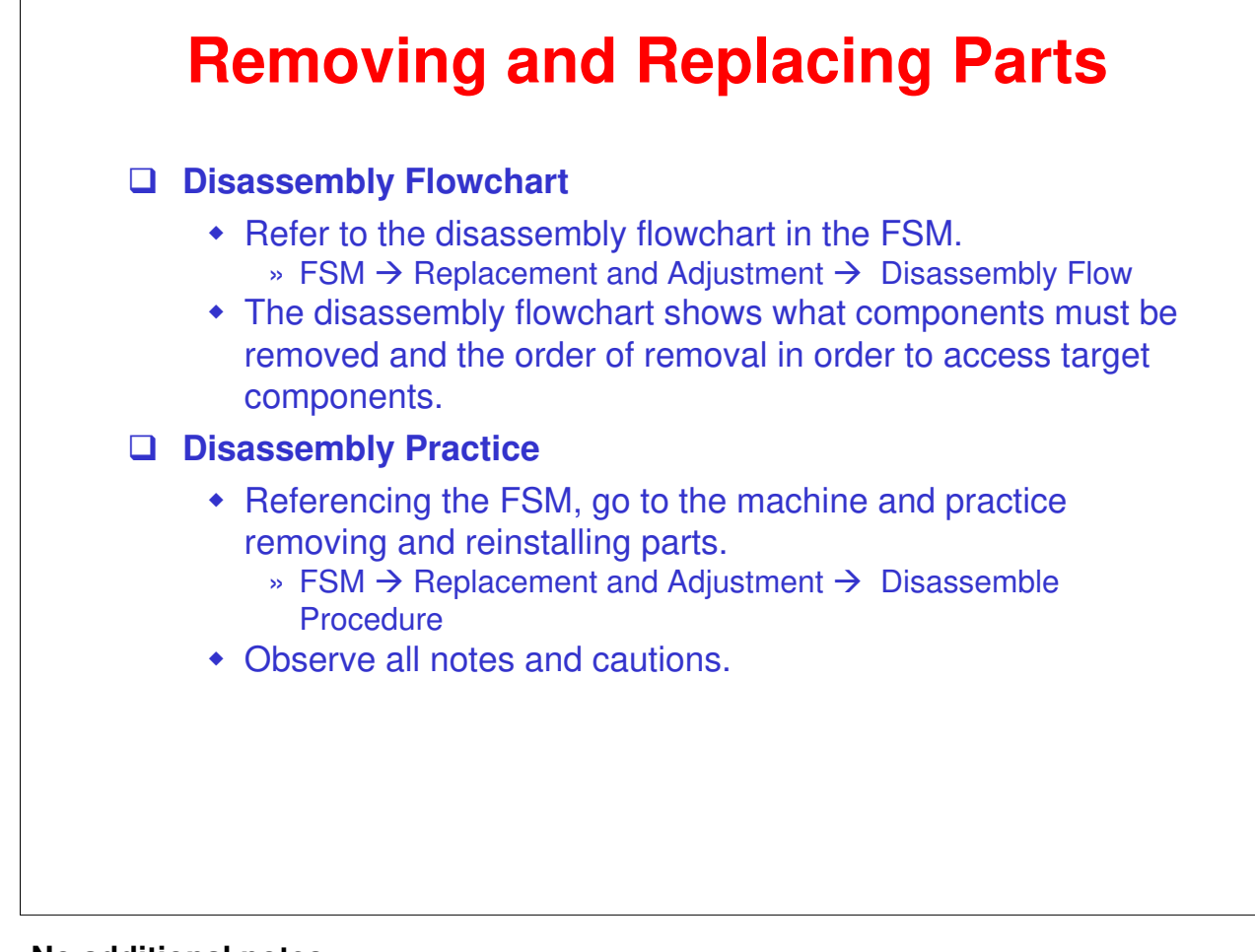

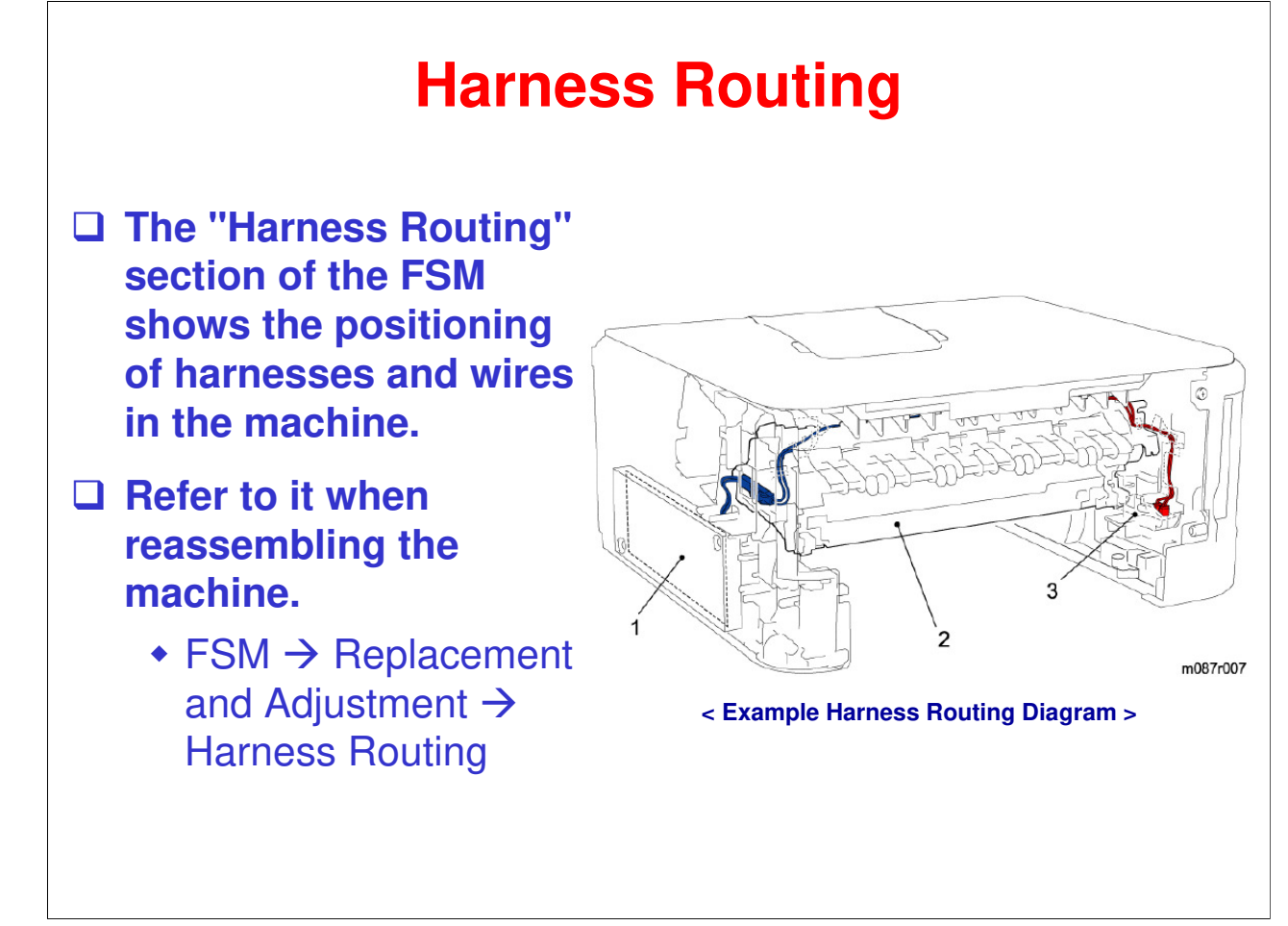

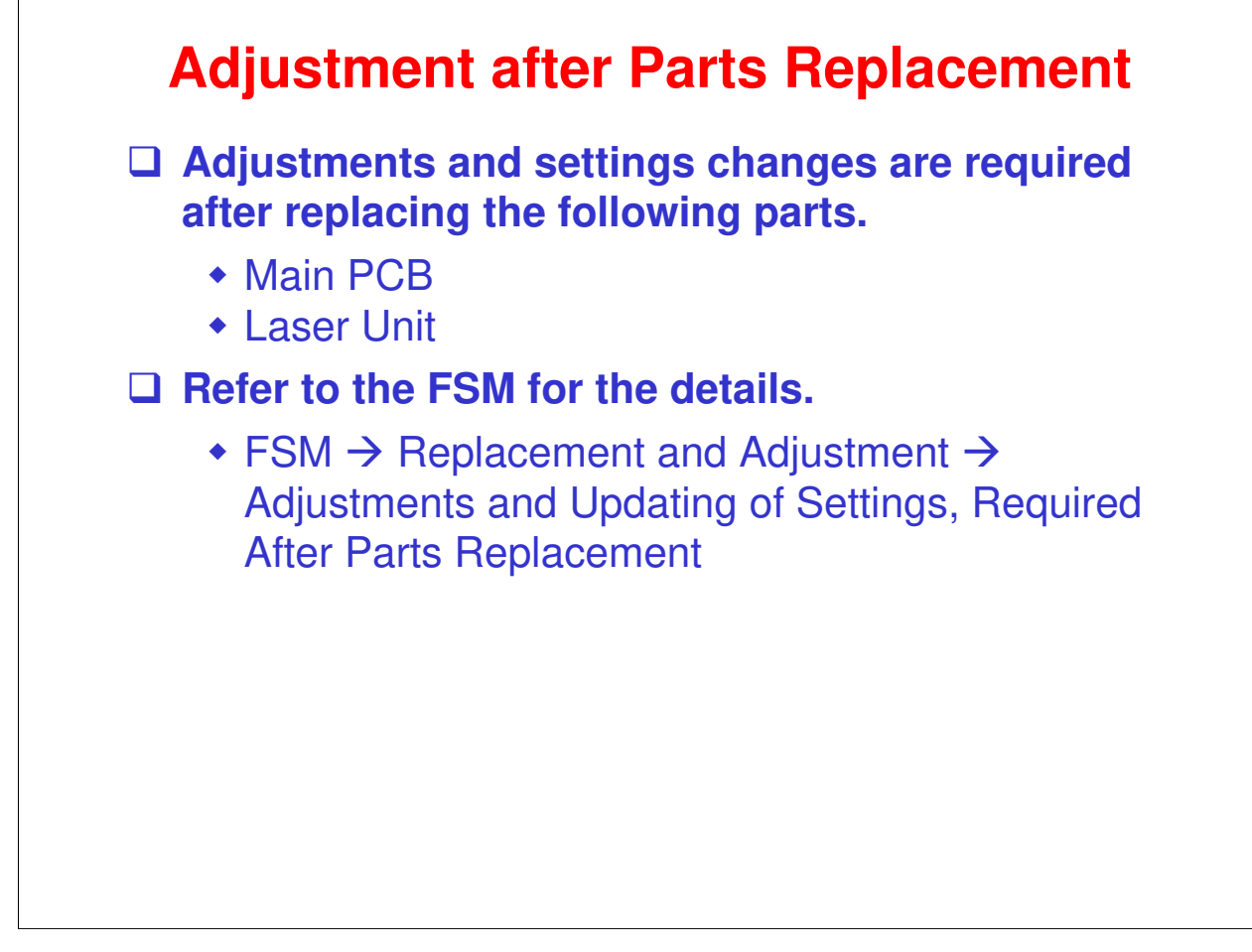

## RICOH RICOH

## Model BL-P1 (M087/M088) Service Training

**10. Troubleshooting** 

## Troubleshooting

□ Troubleshooting Practice:

- Study the Troubleshooting sections of the FSM appendix and User's Guide.
- Simulate some of the error conditions on the machine.

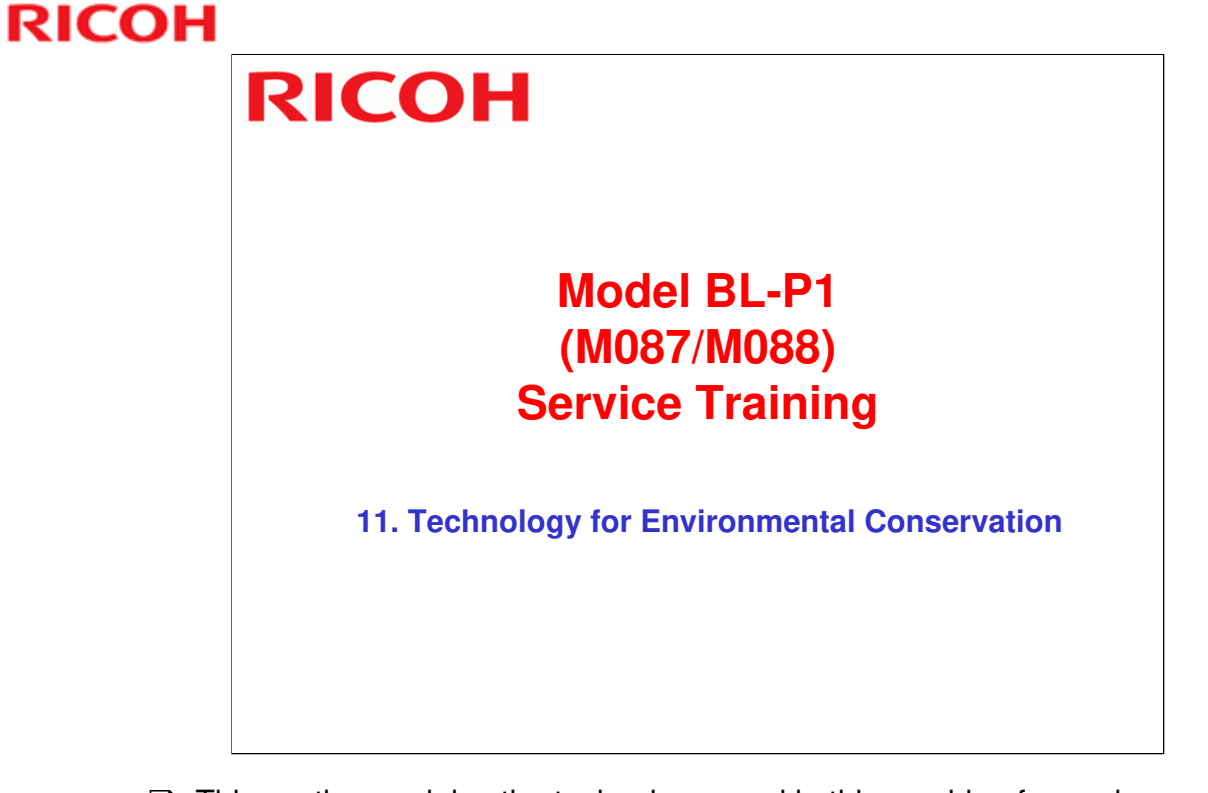

□ This section explains the technology used in this machine for environmental conservation, and the default settings of related functions.

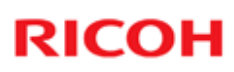

| . Has this function                       |                                                                                                    |             |
|-------------------------------------------|----------------------------------------------------------------------------------------------------|-------------|
| Blank: Does not have this function        | Description                                                                                                    | M097/M099   |
| Technology/Feature                        | Description                                                                                                    | 10007/10000 |
| 1. QSU                                    | - Reduction of warm-up time (Energy saving)                                                                                                    |             |
| 2. Hybrid QSU                             | - Reduction of CO <sub>2</sub> emissions                                                                                                    |             |
| 3. IH QSU                                 | 1                                                                                                    |             |
| 4. Paper-saving features                  | Allows documentation to be managed digitally,<br>cutting down on paper consumption.     Improves machine productivity when printing out<br>duplex (double-sided) images. |             |
| 5. High-speed duplex output               | - Improves machine productivity when printing out<br>duplex (double-sided) images                                                                                        |             |
| 6. Ozone reduction design                 | - Low ozone emissions                                                                                                    | *           |
| 7. PxP (polymerized) toner                | -Energy saving<br>- Conservation of materials/resources (reduced toner<br>consumption)                                                                                   |             |
| 8. Noise reduction design                 | - Low noise                                                                                                    | *           |
| 9. Minimization of harmful substances     | - Minimization of harmful substances                                                                                                    | *           |
| 10. Environmentally-friendly toner bottle | - Conservation of materials/resources                                                                                                    |             |
| 11. Toner recycling                       |                                                                                                    |             |
| 12. Recycle-friendly design               |                                                                                                    | *           |

□ This slide explains what technologies are used for conserving the environment in this product.

#### **Brief Descriptions of the Technologies**

#### □ 1. QSU (Quick Start-up)

- This technology reduces both the amount of energy consumed while in Standby mode (the Ready condition) is reduced, as well as the time it takes for the machine to warm up to the Ready condition.
- This is made possible through the utilization of dual fusing lamp heating, low fusing point toner, a pressure roller with a "sponge" surface layer, and a thin surface layer hot roller.

#### **2. Hybrid QSU**

 This technology adds an additional circuit to conventional QSU Technology, which allows the benefits of reduced energy consumption and reduced warm-up time described above to be extended to high-speed machines.

#### **Brief Descriptions of the Technologies**

#### **3. IH QSU**

 This technology incorporates IH (Inductance Heating) technology into conventional QSU technology, which allows the benefits of reduced energy consumption and reduced warm-up time to be extended to color machines.

#### □ 4. Paper-saving features

1) The duplex (double-sided) and Combine features reduce paper consumption.
2) The Document Server and other electronic document management features reduce paper consumption by offering an electronic method for

storing and managing important documents.

#### **Brief Descriptions of the Technologies**

#### □ 5. High-speed duplex output

- 1) Enables high-speed duplex printing through the utilization of the Duplex Interleaf and highspeed Inverter Transport features.
- 2) Enables quick printing of duplex jobs through the use of Duplex Scanning.

#### □ 6. Ozone reduction design

- Greatly reduces the machine's ozone emissions to near-zero levels by utilizing:
  - 1) A charge roller/belt instead of a corona wire
  - 2) An image transfer roller/belt instead of a

corona wire-based transfer system

#### **Brief Descriptions of the Technologies**

- □ 7. PxP (polymerized) toner
  - "PxP toner" is a fine-particle, polyester resin based toner, manufactured using a Ricoh-original polymerization method instead of the conventional pulverization method.
  - This allows the toner to fuse at a lower temperature, which reduces the impact on the environment and contributes to achieving even higher image quality than before.
  - PxP toner also has other benefits, including a reduction in the amount of toner needed to develop the image, as well as an approximate 35% reduction in CO<sub>2</sub> emissions during the toner manufacturing process.

#### **Brief Descriptions of the Technologies**

#### **8.** Noise reduction design

- 1) The machine and its components are designed to minimize the overall noise generated by the machine. As a result, all noise levels conform to the local laws and regulations as well as user requirements in each market in which the products are sold.
- 2) Reduces the noise generated by the polygon mirror motor.

#### **9.** Minimization of harmful substances

- 1) Products sold in the EU conform to the RoHS Directive.
- 2) Products sold in China conform to China's version of the RoHS Directive.
- 3) In addition, Ricoh imposes strict internal standards for limiting the presence of harmful substances.

#### **Brief Descriptions of the Technologies**

#### **10. Environmentally-friendly toner bottle**

- A changeover from PS/PP/HDP to PET plastics allows approximately 40 percent by weight of the toner bottle to be recycled, and also reduces CO<sub>2</sub> emissions that occur during the toner bottle manufacturing process.
- □ 11. Toner recycling
  - Enables effective use of resources by recycling (reusing) the toner left over on the drum surface after image transfer.

#### □ 12. Recycle-friendly design

- To maximize the recycling ratio of machine and component materials, as well as the ease of performing the recycling in the field, machine sections and components are designed so that the recyclable parts can be separated out easily.
- In addition, components are designed so that they can be reused for as long as possible after the machine has reached its operational lifetime.

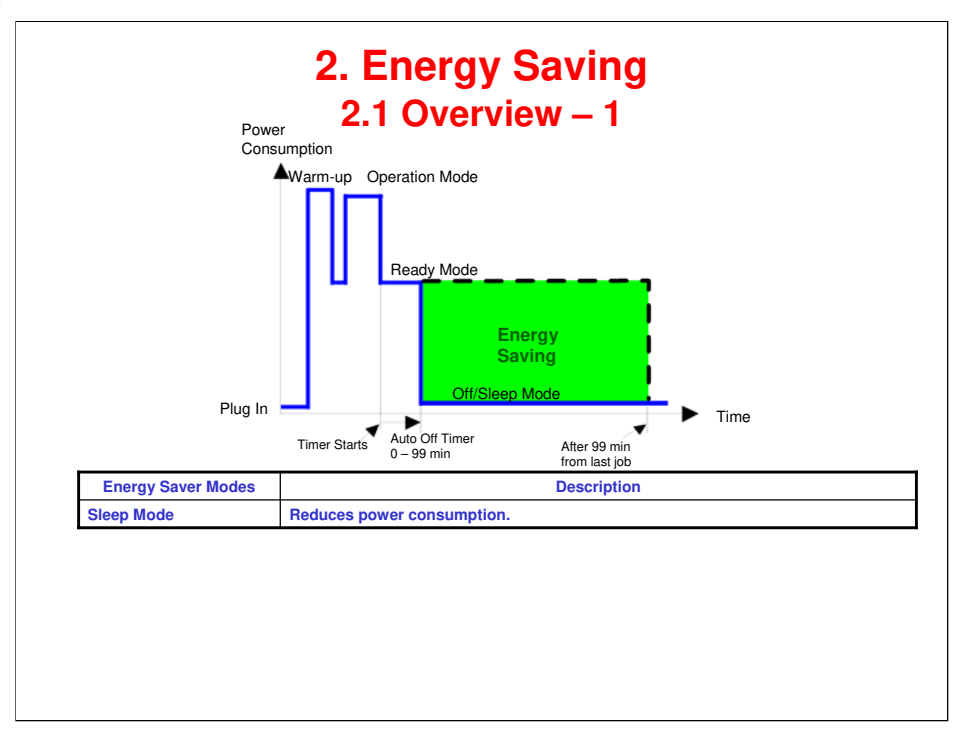

- When the machine is not being used, the machine enters energy saver mode to reduce the power consumption by turning off the LCD of the operation panel and lowering the fusing temperature.
- □ The area shaded green in this diagram represents the amount of energy that is saved when the timers are at the default settings. If the timers are changed, then the energy saved will be different. For example, if the timers are all set to 99 minutes, the green area will disappear, and no energy is saved before 99 minutes expires.
- Power consumption during warm-up may be much higher than shown in this diagram.

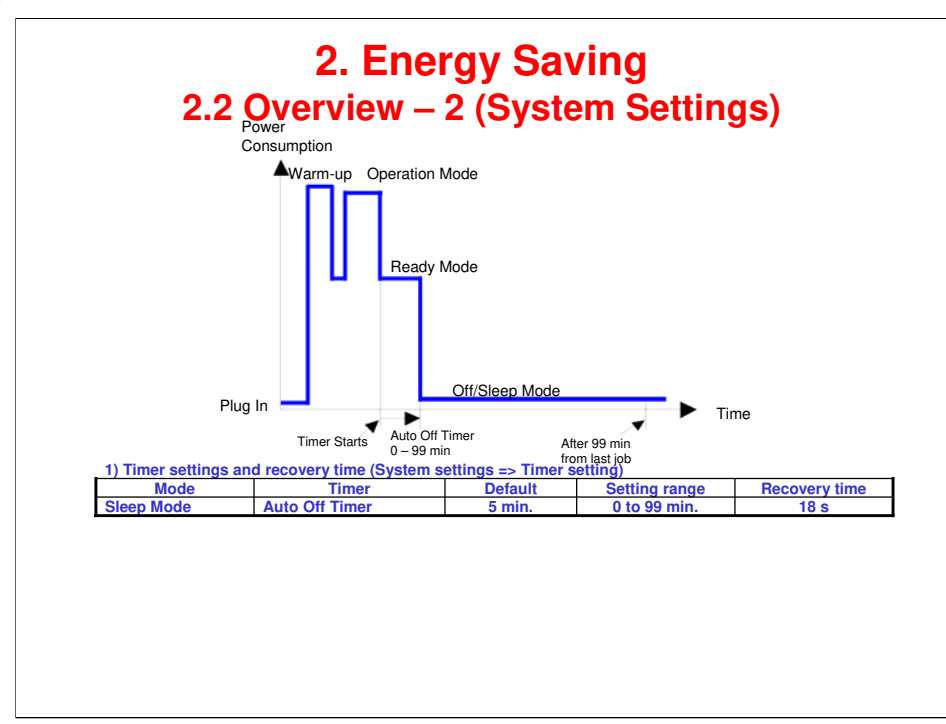

The user can set this timer with the printer properties. (In MS Windows access the printer dialog either via the Control Panel or within the application via Alt + F + P.)

Printer  $\rightarrow$  Properties  $\rightarrow$  Advanced Tab  $\rightarrow$  Device Options icon  $\rightarrow$  Sleep Time.

- □ We recommend that the default settings should be kept.
  - If the customer requests that these settings should be changed, please explain that their energy costs could increase, and that they should consider the effects on the environment of extra energy use.
  - If it is necessary to change the settings, please try to make sure that the Auto Off timer is not too long. Try with a shorter setting first, such as 30 minutes, then go to a longer one (such as 60 minutes) if the customer is not satisfied.
  - If the timers are all set to the maximum value, the machine will not begin saving energy until 240 minutes has expired after the last job. This means that after the customer has finished using the machine for the day, energy will be consumed that could otherwise be saved.
  - If you change the settings, the energy consumed can be measured using SP8941, as explained later in this presentation.
- Power consumption during warm-up may be much higher than shown in this diagram.

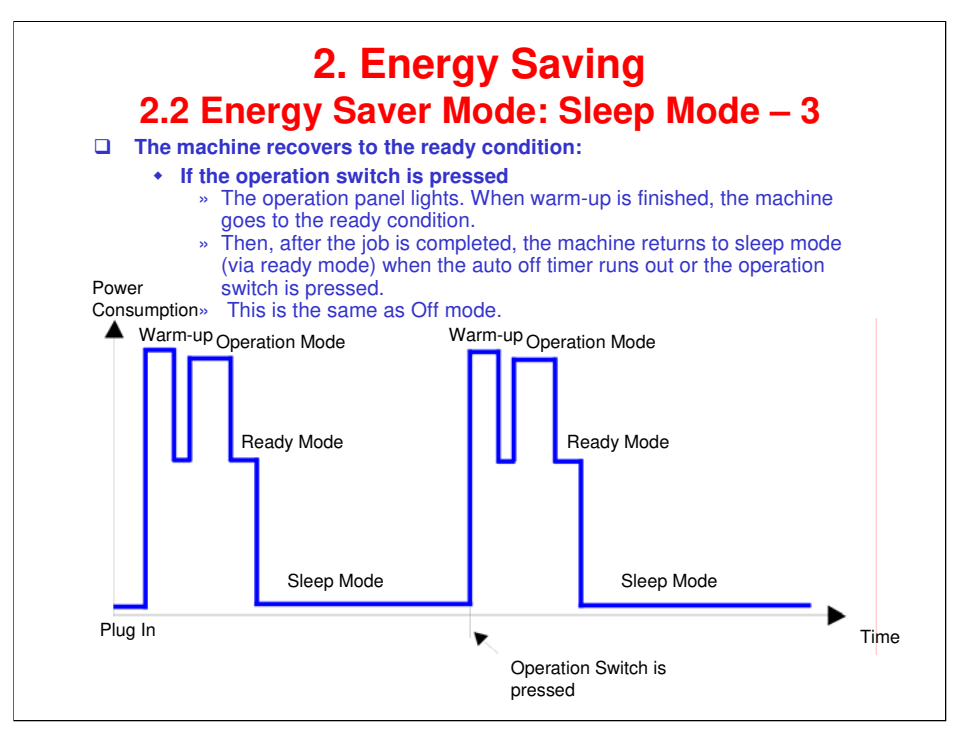

- □ This timing chart shows what happens if the operation switch is pressed while the machine in off mode.
- □ Power consumption during warm-up may be much higher than shown in this diagram.

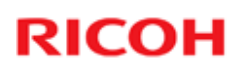

#### **End of Course**